KNX Product documentation

## GIRA

## **KNX energy meter Comfort**

(Order No. 2173 00 – Direct connection 2175 00 – Transformer connection)

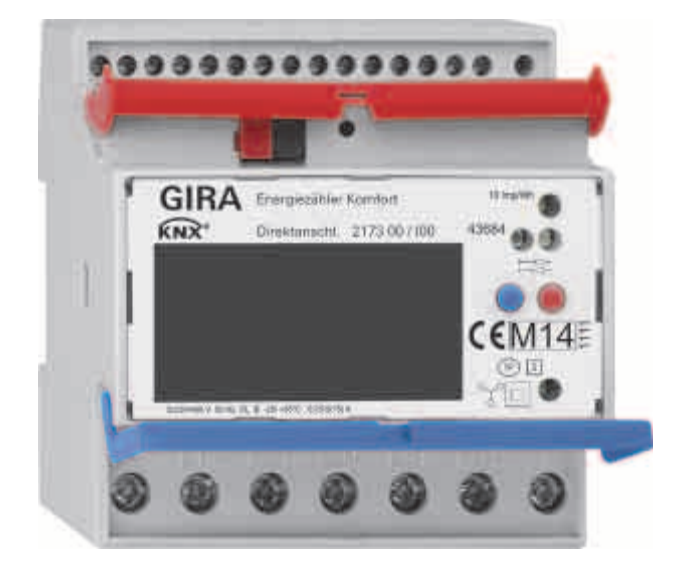

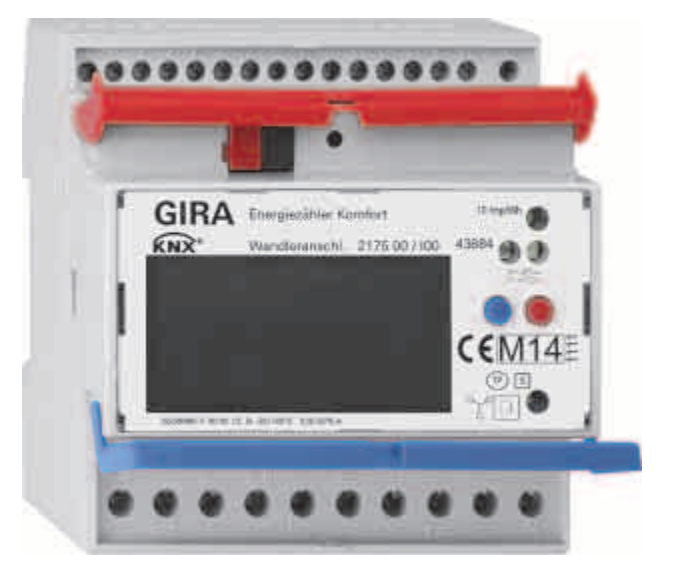

## Table of content

| Ta | ble of c        | ontent                                                                       | 2                      |
|----|-----------------|------------------------------------------------------------------------------|------------------------|
| 1  | Produ           | ct definition                                                                | 4                      |
|    | 11 Pr           | aduct catalogue                                                              | 4                      |
|    | 12 Ar           | nlication                                                                    |                        |
|    | 1.3 Sv          | stem information                                                             | 4                      |
|    | 1.4 Pr          | oduct features                                                               | 5                      |
| 2  | Install         | ation electrical connection and operation                                    | 6                      |
| -  | 21 6            |                                                                              | 6                      |
|    | 2.1 Ge          |                                                                              |                        |
|    | 2.2 DC          |                                                                              |                        |
|    | 2.0 10          | Upper connection terminals (2173.00 and 2175.00)                             |                        |
|    | 2.0.1           | Lower connection terminals (2173 00)                                         | ۵                      |
|    | 2.3.2           | Lower connection terminals (2175 00)                                         |                        |
|    | 2.3.3           | Alternative connections                                                      |                        |
|    | 2.3.4<br>2.4 To | riff assignement                                                             |                        |
|    | 2.4 Ia          | Start of the measurement period                                              |                        |
|    | 2.4.1           |                                                                              |                        |
|    | 2.0 DE          | Debaujeur in case of failure an loss of mains veltage                        | 12                     |
|    | 2.5.1           | Behaviour in case of connected mains voltage and failure of the hue voltage  | 12                     |
|    | 2.5.2           | Behaviour in case of connected mains voltage and failure of the bus voltage  | 12                     |
|    | 2.0.3           | behaviour when the bus voltage has been restored for connected mains voltage | 12                     |
|    | 2.0 31          | Programming the physical address of the module                               | 13                     |
|    | 2.0.1           | Programming the physical address of the module                               | 13                     |
|    | 2.0.2<br>2.7 Ex | change meter.                                                                |                        |
| z  | Displa          | v and Menu structure                                                         | 14                     |
| Ŭ  | 311             | Drehfeldanzeige Fehlerl Tex                                                  | tmarke nicht definiert |
|    | 312             | Energy direction                                                             | 14                     |
|    | 3.2 M           |                                                                              | 14                     |
|    | 3.3 M           | anu items and sub-menus                                                      | 16                     |
|    | 3.4 Se          | ttings using the service button                                              |                        |
|    | 3.4.1           | Setting the date                                                             | 17                     |
|    | 3.4.2           | Setting the time                                                             | 17                     |
|    | 3.4.3           | Changing the transformer ratio (for 2175 00 only)                            | 17                     |
|    | 3.4.4           | Changing the measurement period                                              | 17                     |
|    | 3.4.5           | Changing the S0 pulse                                                        | 18                     |
|    | 346             | Changing the S0 pulse lenght                                                 | 18                     |
|    | 3,4.7           | Configuring the switch outputs                                               |                        |
|    | 3.4.8           | Configure the threshold value                                                |                        |
|    | 3.4.9           | Change language                                                              |                        |
|    | 3.4.10          | Resets                                                                       |                        |
| 4  | Techni          | cal Data                                                                     | 21                     |
|    |                 |                                                                              |                        |
| 5  | Meteri          | ng principal                                                                 | 22                     |

## KNX Product documentation

|   | 5.1 De                                                                                                    | efinition oft he quadrants                               | 22 |
|---|----------------------------------------------------------------------------------------------------|----------------------------------------------------------|----|
| 6 | Softw                                                                                                    | are description                                          | 23 |
|   | 6.1 Sc                                                                                                    | oftware specification                                    | 23 |
|   | 6.2 KN                                                                                                    | IX energy meter Comfort software                         | 24 |
|   | 6.2.1                                                                                                    | Range of functions                                       | 24 |
|   | 6.2.2                                                                                                    | Information on the software                              | 25 |
|   | 6.2.3                                                                                                    | Information on the communication objects                 | 25 |
|   | 6.2.1                                                                                                    | Object table                                             |    |
|   | 6.2.2                                                                                                    | Functional description                                   | 43 |
|   | 6.2.3                                                                                                    | State of delivery                                        | 44 |
|   | 6.2.4                                                                                                    | Parameters                                               | 45 |
|   | Status                                                                                                    | and S/N                                                  | 45 |
|   | Meter                                                                                                    | values active energy A+                                  | 45 |
|   | Meter                                                                                                    | differences                                              | 46 |
|   | Relativ                                                                                                    | ve counter                                               | 46 |
|   | Meter values active energy A<br>Meter values for reactive energy R+<br>Meter values for reactive energy R<br>Current rate<br>Effective output P+ |                                                          | 47 |
|   |                                                                                                    |                                                          | 47 |
|   |                                                                                                    |                                                          |    |
|   |                                                                                                    |                                                          |    |
|   |                                                                                                    |                                                          | 49 |
|   | Limit                                                                                                    | value monitoring Effective output P+ (Total, L1, L2, L3) | 50 |
|   | Effect                                                                                                    | ive output P                                             | 51 |
|   | Effect                                                                                                    | ive output P                                             | 51 |
|   | Limit                                                                                                    | value monitoring Effective output P- (Total, L1, L2, L3) | 52 |
|   | Reacti                                                                                                    | ive power Q+                                             | 52 |
|   | Reacti                                                                                                    | ive power Q                                              | 53 |
|   | Voltag                                                                                                    | je U                                                     | 53 |
|   | Electri                                                                                                    | icity I                                                  | 53 |
|   | Power                                                                                                    | r factor PF                                              | 54 |
|   | Switch                                                                                                    | h outputs                                                | 54 |
| 7 | Error r                                                                                                    | nessages                                                 | 55 |
| 8 | Mainte                                                                                                    | enance                                                   | 56 |
| 9 | Warra                                                                                                    | nty                                                      | 56 |

## 1 Product definition

#### 1.1 Product catalogue

Product name: Gira KNX energy meter Comfort

Application: KNX energy detection

Design: For installation

Order No.: 2173 00; 2175 00

#### 1.2 Application

The **Gira KNX energy meter** allows measured values to be called up both directly on the device display and via the KNX bus.

The multi-functional KNX energy meter comfort unites the functions of a multimeter and an energy meter. Thus the KNX energy meter achieves excellent flexibility and precision.

The KNX energy meter is used to measure electrical measured values only.

#### 1.3 System information

This device is a product of the KNX systemand complies with the KNX guidelines. Detailed specialist knowledge gained in KNX training courses is assumed for understanding.

Functionality of the device is dependent upon software. Detailed information about software versions, specific ranges of functions, and the software itself can be found in the manufacturer's product database. KNX-certified software is used for the planning, installation and start-up of the device.

The up-to-date product database and technical descriptions are available on our website.

#### 1.4 Product features

#### 2173 00 und 2175 00

- Offset bi-directional meter for active and reactive energy
- Front bi-directional D0 interface for communication
- Four switch outputs which can be used individually (Opto Power MOSFET)
- Tariff changeover (2 or 4 tariffs)
- Threshold values for monitoring the various power values can be parameterised on the device or via ETS
- Accuracy class B
- Data backup via EEPROM
- Can be used in private households and industrial operations
- For mounting on a DIN rail TH35
- Maintenance-free

2173 00

• Direct measurement (75 A)

#### 2175 00

- Transformer measurement (1 and 5 A)
- Transformer factor can be parameterised on the device
- Requires current transformer in accordance with the accuracy class Suggestion: Company ELEQ, e. g. type TQ40-B, TQ40-C or similar types
- Requires 6 A fuses

## 2 Installation, electrical connection and operation

#### 2.1 General safety instructions

Electrical devices may only be installed and mounted by a qualified electrician.

In doing so, the applicable accident prevention regulations must be observed.

- Isolate before working on the device and load.
- Take account of all circuit breakers supplying dangerous voltage tot he device or load.
- Comply with guidelines and standards valid for SELV circuits for installation and cable routing.

#### DANGER

Improper electrical installations can result in serious material damage or injuries, e.g. due to fire or an electric shock.

Safe electrical installation can only be guaranteed when performed by qualified professionals from the field of electrical installation technology because they possess the following basic knowledge:

- Connection to installation networks
- Connecting more than one electrical device
- Laying electrical cable indoors and outdoors
- Setup and parameterisation of KNX networks

If these minimum requirements are not fulfilled or disregarded, there is a risk of personal liability for material damage and injury!

#### 2.2 Device description

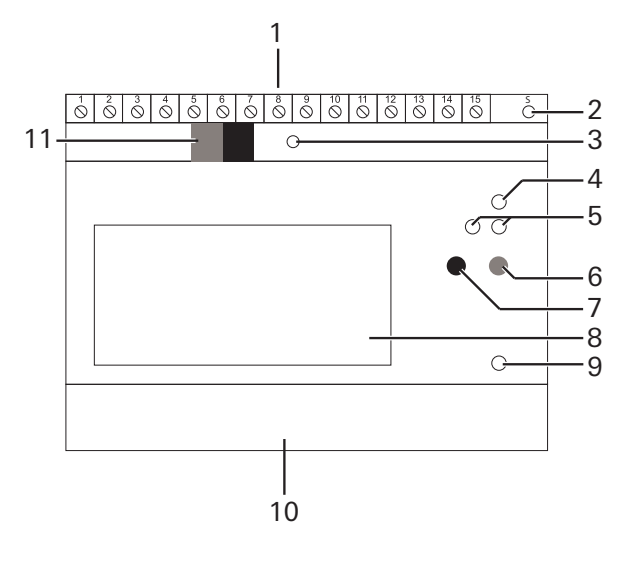

- 1 Connection terminals top
- 2 Button (yellow): Service
- 3 Programming button and LED (green)
- 4 LED: Pulses (10 imp/Wh)
- 5 S0 interface
- 6 Button (red): Select/menu
- 7 Button (blue): Confirm/sub-item
- 8 Display
- 9 LED: Reactive power (10 imp/varh)
- 10 Connection terminals below
- 11 KNX connection

#### 2.3 Mounting and electrical connection

#### DANGER

Touching live parts can result in serious material damage or injuries, e.g. due to fire or an electric shock.

Isolate before working on the device and cover up live parts in the vicinity.

In case of non-observance, there is a risk of personal liability for material damage and injury!

- 1. Switch off the mains voltage and secure it against being switched back on.
- 2. Insert the device on the top-hat rail.
- 3. Connect the KNX bus via the KNX connection terminal (11).
- 4. Connect all inputs and outputs according to the application you have chosen.

#### 2.3.1 Upper connection terminals (2173 00 and 2175 00)

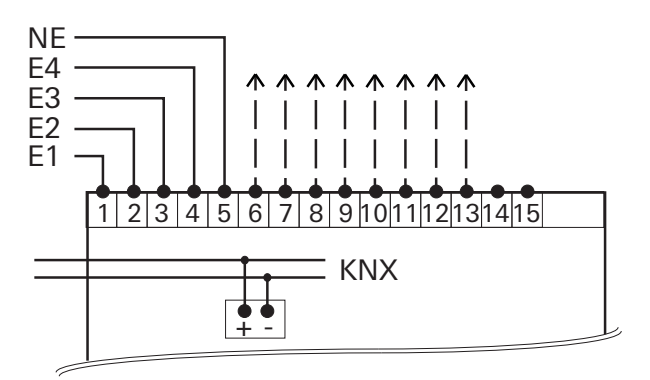

#### **Terminal Configuration**

- 1/2 Synchronisation signal for measurement period
- 3 / 4 Tariff changeover (AC 230 V)
- 5 Tariff changeover (N)
- 6 / 7 Switch output 1
- 8/9 Switch output 2
- 10 / 13 Switch output 3
- 12 / 13 Switch output 4
- 14 / 15 Reserve

#### Switch outputs

The 4 switch outputs can be used as follows:

- as an electronic KNX switch output (configuration via ETS)
- as an S0 pulse output in accordance with EN 62053-21(configuration using device buttons)
- as a switching threshold (configuration via ETS / device buttons)

The 4 switch outputs are factory preassigned as follows:

- S0 1: Active energy import (kWh)
- S0 2: Reactive energy import (kvarh)
- S0 3: Active energy export (kWh)
- S0 4: Reactive energy export (kvarh)

#### 2.3.2 Lower connection terminals (2173 00)

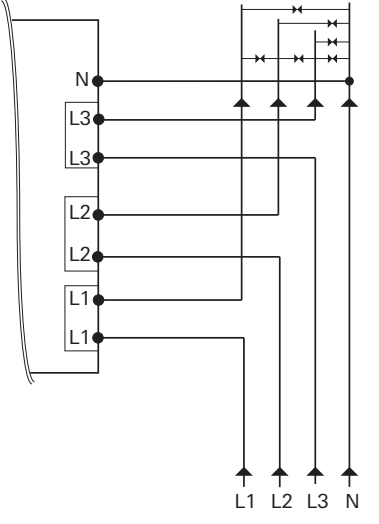

2.3.3 Lower connection terminals (2175 00)

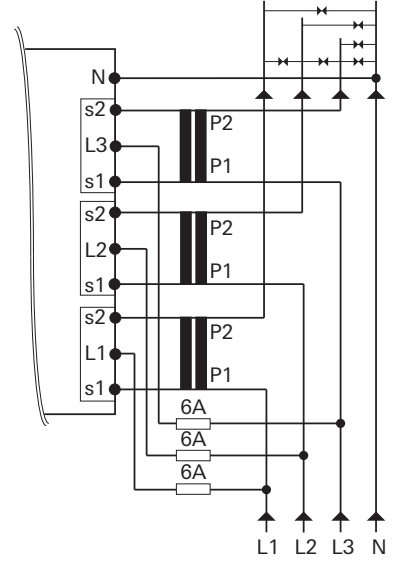

- 5. Switch on the mains voltage. Following an initialisation phase of several seconds, first the display test appears in the **[Display test]** and then the **[Language selection]**.
- 6. Select the user language (German or English) via the blue button (7). After approx. 5 s the selected language is automatically applied, and the standard screen with the setting [Active Energy import] appears.
- 7. Switch on the bus voltage.
- 8. Switch on the mains voltage.

#### **NOTICE:** Inspect the following prior to start-up:

- Rotating field direction
- Electricity/phase (negative energy direction)
- Sequence of the phase (L1, L2, L3)
- Transformer ratio
- Terminals

#### 2.3.4 Alternative connections

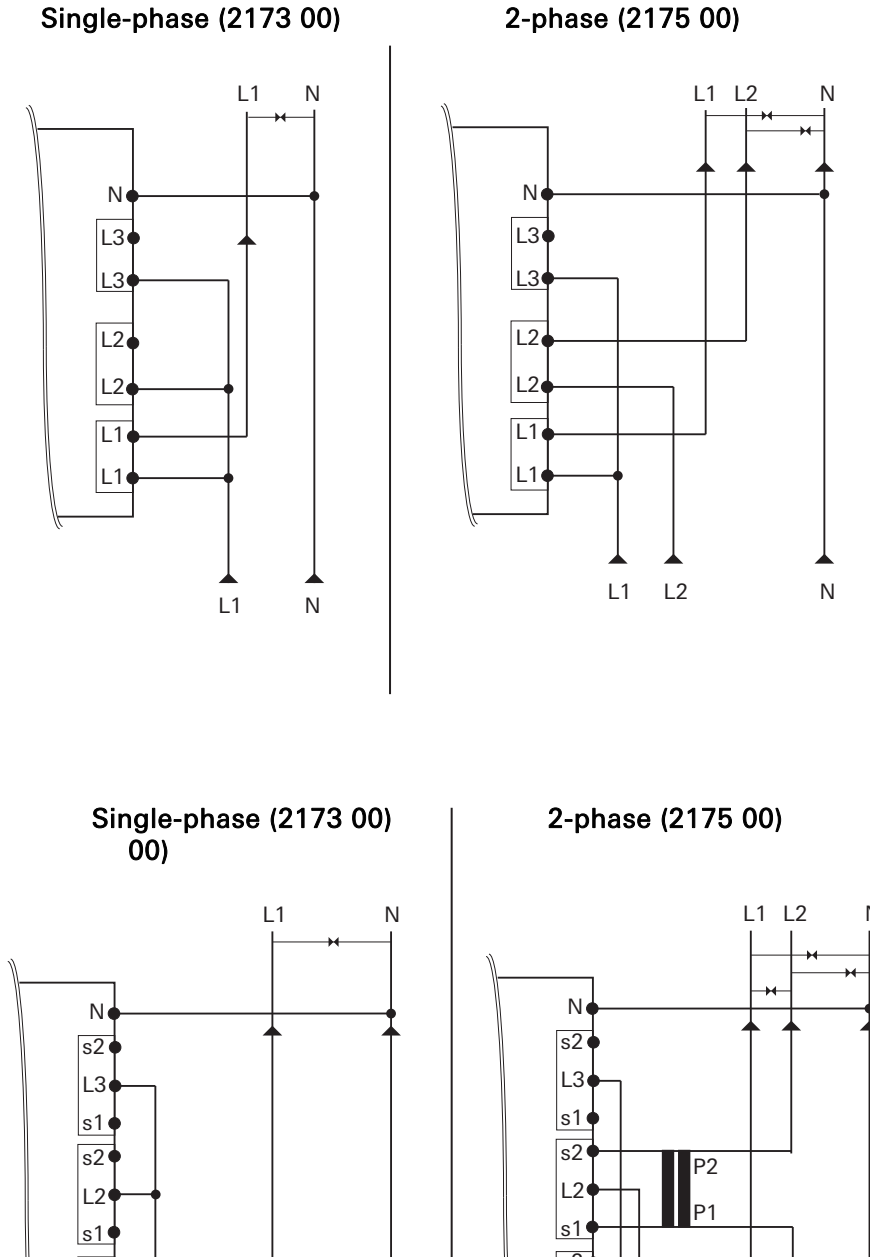

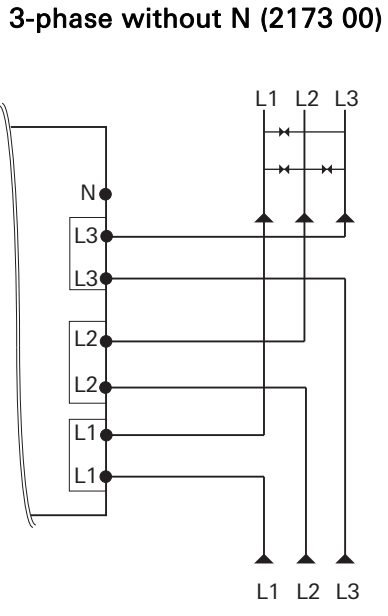

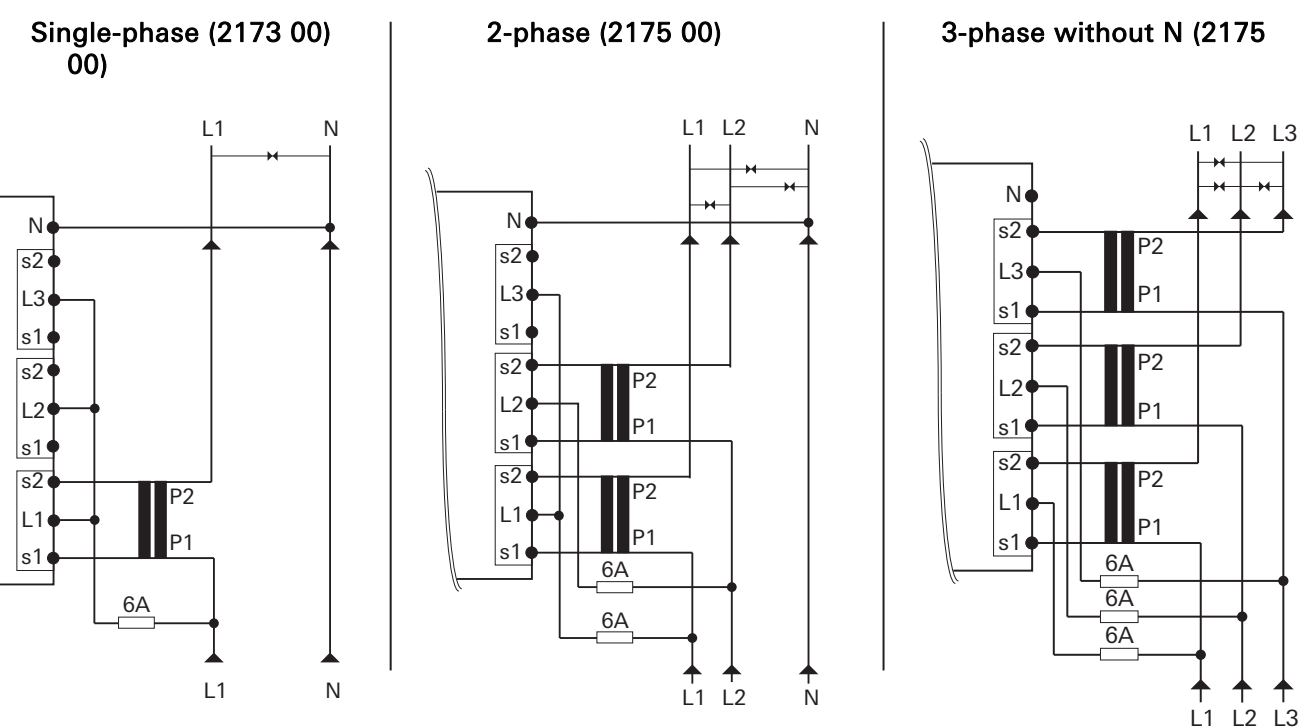

#### HINWEIS: Meassuring accurancy

#### Observe the following:

In "single-phase", "2-phase", or "3-phase without a neutral conductor (N)" connections, the measuring accuracy no longer complies with accuracy class B.

#### 2.4 Tariff assignement

The tariff is changed over using AC 230 V at the corresponding terminal.

| 2 tariffs | E4 |    |
|-----------|----|----|
| T1        | 0  |    |
| T2        | 1  |    |
|           |    |    |
| 4 tariffs | E4 | E3 |
| T1        | 0  | 0  |
| Т2        | 1  | 0  |
| Т3        | 0  | 1  |
| T4        | 1  | 1  |

0 = De-energized / 1 = Voltage

#### 2.4.1 Start of the measurement period

Independent of the setting configured in the ETS, the measurement period can be triggered via an AC 230 V control signal and shown in the display.

|                                 | E1 | E2 |
|---------------------------------|----|----|
| Normal operation                | 1  | 0  |
| Start oft he measurement period | 0  | 1  |

0 = De-energized / 1 = Voltage

**NOTICE**: For safety reasons, a current change must be performed at both inputs.

#### 2.5 Behaviour in case of failure

#### 2.5.1 Behaviour in case of failure or loss of mains voltage

The status object moves to 0 and is sent via the bus. Accordingly, all meter readings are set to 0 and sent. The current values such as power, voltage, electricity, and power factor are no longer sent. To prevent data loss, all relevant data are saved in a non-volatile EEPROM.

The measured values can still be read off at the device.

#### 2.5.2 Behaviour in case of connected mains voltage and failure of the bus voltage

No more data can be sent or received via the bus. Otherwise the device functions properly.

#### 2.5.3 Behaviour when the bus voltage has been restored for connected mains voltage

The status object moves to 1 and is sent via the bus. All meter readings and the current values such as power, voltage, electricity, and power factor are sent again.

#### 2.6 Start-up

When the bus line has been connected, the energy meter can be started up. The following physical address is factory preset

15.15.255

**NOTE:** For new projects, reprogram the physical address of the energy meter; otherwise more than one device can have the same physical address.

#### 2.6.1 Programming the physical address of the module

Programming is done in the programming environment of the ETS (3.0f, 4.0 or higher). An additional KNX data interface is required for programming.

- 1. Make sure that the bus voltage is switched on.
- 2. Press the programming button (2).
- 3. Programming LED (2) lights up green.
- 4. Program the physical address using the ETS.

The programming LED goes off when the programming process is completed successfully.

5. Make note of the physical address on the device

#### 2.6.2 Programming the application programme and configuration data

Nach der Programmierung der physikalischen Adressen muss das Applikationsprogramm in das Modul eingespielt werden.

- 1. Sicherstellen, dass die Busspannung eingeschaltet ist.
- 2. In der ETS das Gerät entsprechend parametrieren.
- 3. Das Applikationsprogramm in das Gerät einspielen.
- 4. Die Inbetriebnahme ist abgeschlossen.

#### 2.7 Exchange meter

#### DANGER

Touching live parts while exchanging the meter can result in a short circuit or an electric shock causing danger for life and limb.

- De-energize all connected conductors prior to the replacement.
- High voltage can be present at interrupted current transformers. This can be extremely dangerous for people and destroy the current transformer.

In case of non-observance, there is a danger of material damage and injury!

## Display and Menu structure

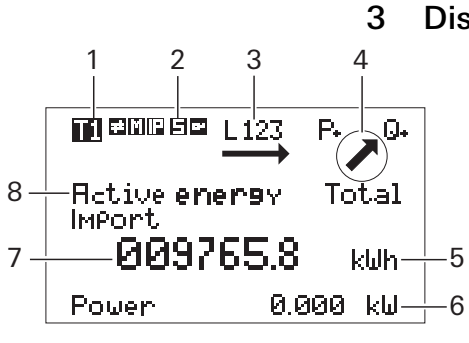

- 1 Active tariff
- 2 Service mode
- 3 Rotating field display
- 4 Energy direction
- 5 Unit
- 6 Current power
- 7 Current meter reading
- 8 Measured value/menu item

#### 3.1.1 Rotating field display

The rotating field dispaly shows the the single phase tension applies. The following notifications are possible:

| Display | Meaning                                               |
|---------|-------------------------------------------------------|
| L1      | L1 available                                          |
| L2      | L2 available                                          |
| L3      | L3 available                                          |
| L12     | L1 and L2 available                                   |
| L13     | L1 and L3 available                                   |
| L23     | L2 and L3 available                                   |
| L123    | L1, L2 and L3 available                               |
| L132    | L1, L2 and L3 available, rotation field anticlockwise |

#### 3.1.2 Energy direction

The actual energy direction (Active/reactive energy import/export, active/reactive power) measured by the meter is shown in the display. The directional arrow shows in which quadrant the metering is running dependent by the load. Chapter "Metering principal" on page 22 shows further information to energy directions and quadrants.

| Directional arrow | Quadrant/Load         |
|-------------------|-----------------------|
|                   | 1rst Quadrant P+/Q+   |
| K                 | 2nd Quadrant P-/Q+    |
| <b>×</b>          | 3rd Quadrant P-/Q-    |
| ×                 | 4th Quadrant P+/Q-    |
| -                 | P+/Leerlauf Q         |
|                   | P-/Leerlauf Q         |
| <b></b>           | Leerlauf P/Q+         |
| •                 | Leerlauf P/Q-         |
| •                 | Leerlauf P/Leerlauf Q |

#### 3.2 Menu structure

The following actions can be performed manually via the two buttons on the device:

- Blue button: toggling between the menu items/measured values.
- Red button: activation and toggling of the sub-items for each menu item.

| Symbol       | Name                     |
|--------------|--------------------------|
| Blindenergie | Measured value/menu item |
|              | Measured value/sub-menu  |
|              | Next menu item           |
|              | Activation/next sub-item |

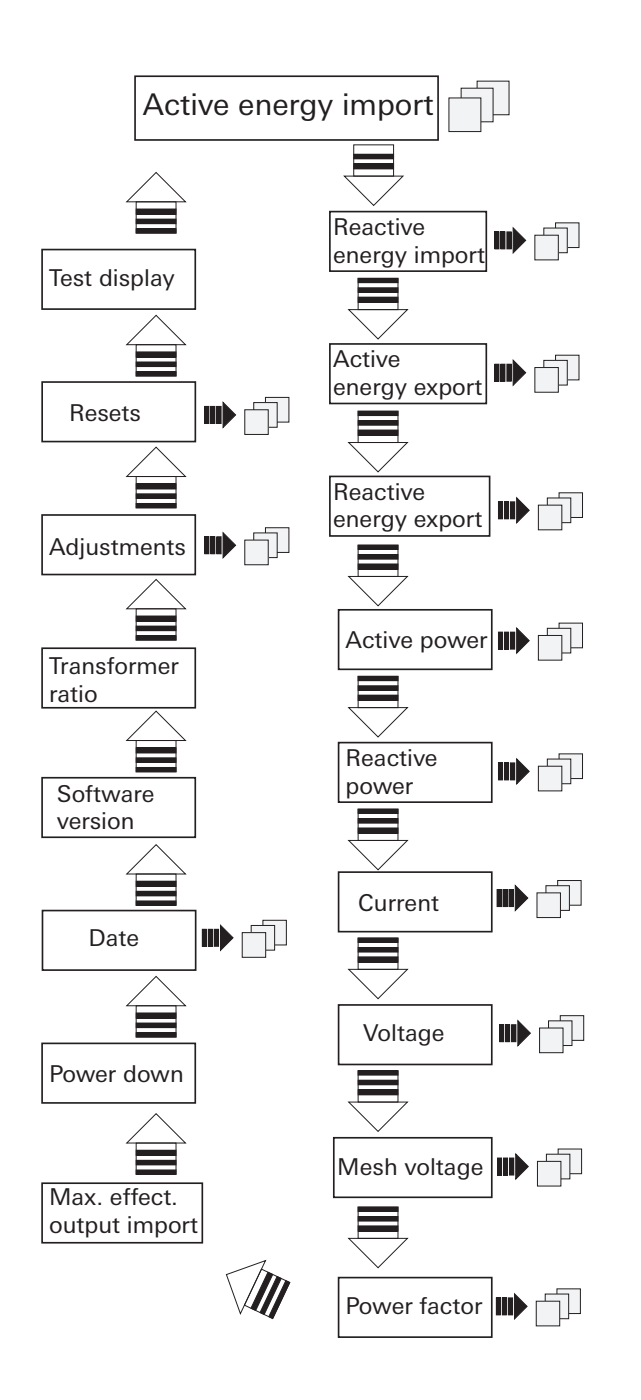

## 3.3 Menu items and sub-menus

| Menu item                   | Sub-menu                                                                                              |
|-----------------------------|----------------------------------------------------------------------------------------------------|
| Active energy import        | Total<br>Per phase<br>Per tariff                                                                      |
| Reactive energy import      | Total<br>Per phase<br>Per tariff                                                                      |
| Active energy export        | Total<br>Per tariff                                                                                   |
| Reactive energy export      | Total<br>Per tariff                                                                                   |
| Active powert               | Total<br>Per phase<br>Minimum (total)<br>Minimum per phase<br>Maximum (total)<br>Maximum pro Phase    |
| Reactive power              | Total<br>Per phase                                                                                    |
| Current                     | Total<br>Per phase<br>Minimum (total)<br>Minimum per phase<br>Maximum (total)<br>Maximum per phase    |
| Voltage                     | Total<br>Per phase<br>Minimum (total)<br>Minimum per phase<br>Maximum (total)<br>Maximum per phase    |
| Mesh voltage                | L1 – L2<br>L2 – L3<br>L3 – L4                                                                         |
| Power factor                | Per phase                                                                                             |
| Max. effective power import | -                                                                                                    |
| Power down                  | -                                                                                                    |
| Date                        | Datem (TT.MM.JJ)<br>Time (hh:mm:ss)                                                                   |
| Software version            | -                                                                                                    |
| Transformer ratio           | For 2175 00 only                                                                                      |
| Adjustments                 | Measurement period<br>S0 pulse valency<br>S0 pulse length<br>Assignment of outputs 1 to 4<br>Language |
| Resets                      | Min/Max register<br>Max. effective output<br>Power failure                                            |
| Display test                | All possible symbols and numbers are shown                                                            |

#### 3.4 Settings using the service button

The settings made using the service button on the device are ETS-independent.

#### 3.4.1 Setting the date

- 1. Blue button: tap until [Date].
- 2. Press the service button briefly.
- 3. Blue button: change number.
- 4. Red button: swap numbers.
- 5. Press and hold the service button for 5 s. New value is saved.

#### 3.4.2 Setting the time

- 1. Blue button: tap until [Date].
- 2. Red button: tap until [Time].
- 3. Press the service button briefly.
- 4. Blue button: change number.
- 5. Red button: swap numbers.
- 6. Press and hold the service button for 5 s. New value is saved.

#### 3.4.3 Changing the transformer ratio (for 2175 00 only)

The transformer ratio can be set as follows:

- 5 A transformer: 5 ... 20000
- 1 A transformer: 1 ... 4000
- 1. Blue button: tap until [Transformer ratio].
- 2. Press the service button briefly.
- 3. Blue button: change secondary current.
- 4. Red button: change primary current.
- 5. Blue button: change first position.
- 6. Red button: move ton ext position.
- 7. Repeat steps 5 and 6 until all positions have been changed.
- 8. Press and hold the service button for 5 s. New value is saved.

#### 3.4.4 Changing the measurement period

- 1. Blue button: tap until [ADJUSTMENTS].
- 2. Red button: tap until [Measurement period].
- 3. Press the service button briefly.
- 4. Blue button: change time (1 ... 60 min).
- 5. Press and hold the service button for 5 s. New value is saved.

#### 3.4.5 Changing the S0 pulse

- 1. Blue button: tap until [ADJUSTMENTS].
- 2. Red button: tap until [S0 pulse valency].
- 3. Press the service button briefly.
- 4. Blue button: Kommastelle (von 0.001 bis 10000) verschieben.
- 5. Press and hold the service button for 5 s. New value is saved.

#### 3.4.6 Changing the S0 pulse lenght

- 1. Blue button: tap until [ADJUSTMENTS].
- 2. Red button: tap until [S0 pulse lenght].
- 3. Press the service button briefly.
- 4. Blue button: Impulslänge (4 ... 250 ms) in 2 ms Schritten ändern.
- 5. Press and hold the service button for 5 s. New value is saved.

#### 3.4.7 Configuring the switch outputs

- 1. Blue button: tap until [ADJUSTMENTS].
- 2. Red button: tap until [Assigment Output X].
- 3. Press the service button briefly.
- 4. Blue button: select among relay output, S0 pulse output (kWh import) and threshold.
- 5. Press and hold the service button for 5 s. New value is saved.

#### 3.4.8 Configure the threshold value

The following measured values can be selected as a threshold value for each output:

- Effective output
- Reactive power
- Apparent power
- Total electricity
- Electricity per phase

The factory setting for the threshold is 5000 kW and the status is set to "inactive". The address time (= time until the contact switches) and the release time (= time which the contact switches after falling below the threshold) can be set between 0 ... 9999 s.

- 1. Blue button: tap until [ADJUSTMENTS].
- 2. Red button: tap until [Threshold value].
- 3. Blue button: select unit.
- 4. Red button: continue tapping.
- 5. Blue button: set threshold value.
- 6. Red button: select next number.
- 7. Press and hold the service button for 5 s. New value is saved.
- 8. Red button: tap until [Threshold value time on].
- 9. Press the service button briefly.
- 10. Blue button: change number.
- 11. Red button: swap numbers.
- 12. Press and hold the service button for 5 s. New value is saved.
- 13. Red button: tap until [Threshold value time off].
- 14. Press the service button briefly.
- 15. Blue button: change number.
- 16. Red button: swap numbers.
- 17. Press and hold the service button for 5 s. New value is saved.

#### 3.4.9 Change language

- 1. Blue button: tap until [ADJUSTMENTS].
- 2. Red button: tap until [Language].
- 3. Press the service button briefly.
- 4. Blue button: change language (German -> English).
- 5. Press and hold the service button for 5 s. New value is saved.

#### 3.4.10 Resets

- 1. Blue button: tap until [RESETS].
- 2. Red button: select among min/max register, Max. effective output and power failures.
- 3. Press the service button briefly.
- 4. Blue button: RESET auswählen.
- 5. Press and hold the service button for 5 s. Reset was performed for the selected value.
- **NOTICE**: After starting up the device, the service button should be sealed to prevent manipulation to the device .

## 4 Technical Data

#### Order No.. 2173 00 and 2175 00

| Rated voltage:              |  |  |
|-----------------------------|--|--|
| Frequency:                  |  |  |
| Power consumption:          |  |  |
| Internal consumption:       |  |  |
| KNX                         |  |  |
| Power supply:               |  |  |
| Medium:                     |  |  |
| Start-up mode:              |  |  |
| Rated voltage:              |  |  |
| Anschluss KNX:              |  |  |
| Betriebstemperatur KNX-BCU: |  |  |

#### Inputs

Input voltage: Accuracy class: D0- interface:

#### Outputs

Quantity: Type:

| Ambient temperature |  |  |
|---------------------|--|--|
| Device:             |  |  |
| KNX-BCU:            |  |  |
| Housing             |  |  |
| Installation width  |  |  |
| Installation hight  |  |  |
| Installation depth  |  |  |
| Type of protection  |  |  |
| Compliance          |  |  |
|                     |  |  |
| Order No. 2173 00   |  |  |
| Measurement range:  |  |  |

Starting current: Top terminals: Bottom terminals:

#### Order No. 2173 00

Measurement range: Starting current: External fuse: Top terminals: Bottom terminals: 50 – 60 Hz < 10 W < 0,6 W/phase via KNX bus TP S mode (ETS) DC 21 ... 32 V SELV Bus-Anschlussklemme -5 °C ... +45 °C

3x AC 230/400 V (± 20%)

AC 230 V Klasse B (±1%) for active energy in accordance to EN 50470-1 fulfils EN 62056-21

4 Opto Power MOSFET, AC/DC 5 ... 400 V, max. 90 mA

-25 ... +55 °C -5 ... +45 °C

91 mm 90 mm 68 mm IP20 KNX, CE

75 A < 9 mA Up to 2,5 mm<sup>2</sup>, 0,5 Nm 0,5 ... 35 mm<sup>2</sup>, 1,6 Nm

1 A / 5 A < 1 mA 6 A per phase Up to 2,5 mm<sup>2</sup>, 0,4 Nm 0,5 ... 6 mm<sup>2</sup>, 1,6 Nm

## 5 Metering principal

The metering of the electrical energy occurs by processing the samples that are send by the ADCs (Analog to digital converter) to the processor. Thereby all metering values can be measured respectively calculated for all quadrants.

werden.

#### 5.1 Definition oft he quadrants

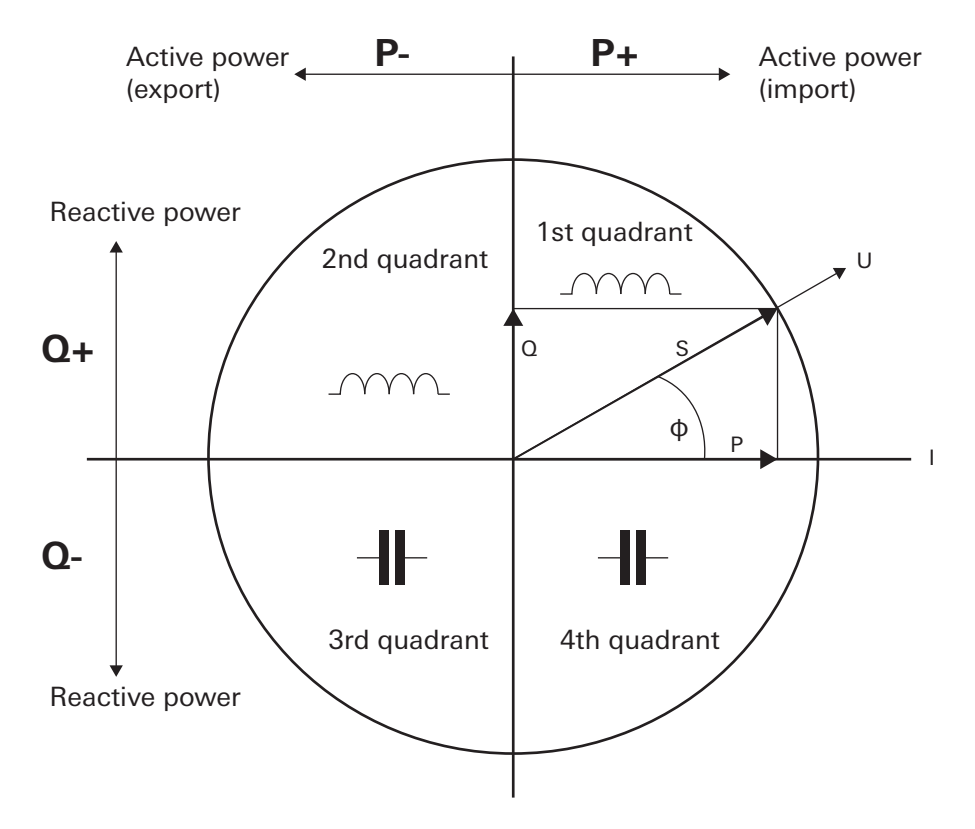

The following energy directions are consequential:

| Energy direction   | Quadrant      |
|--------------------|---------------|
| + <b>Q</b><br>+ +P | 1rst quadrant |
| + Q                | 2nd quadrant  |
| -P <b>4</b>        | 3rd quadrant  |
| - <b>V</b> Q + P   | 4th quadrant  |

## 6 Software description

### 6.1 Software specification

| ETS search paths: | Energy management |
|-------------------|-------------------|
| Configuration::   | S-mode standard   |

#### Applications:

|   | Brief description                                                                               | Name                                | Version |
|---|-------------------------------------------------------------------------------------------------|-------------------------------------|---------|
| 1 | The application is used to parameterise the reception and transmission of data via the KNX bus. | KNX energy meter Comfort<br>B 40110 | 1.0     |

#### 6.2 KNX energy meter Comfort software

#### 6.2.1 Range of functions

- Output of the meter reading and serial number
- Output of the *active energy incoming total*, phases L1 to L3 separately as well as the *total active energy incoming* in the individual rates R1 to R4. All data are output either in [Wh] or [kWh].
- Output of the differential count for *active energy incoming* output at 15 min / 60 min interval. The data are output in [Wh].
- Output as a *relative forward counter* for active energy with output of the current meter value and reset function to value of zero. The data are output in [kWh].
- Output as a *relative backward counter* for active energy with output of the current meter value and reset function to a fixed value and a message when the counter expires (value of zero). The data are output in [kWh].
- Output of the *active energy feedback total* as well as in the individual rates R1 to R4. All data are output either in [Wh] or [kWh].
- Output of the *reactive energy inductive total* as well as in the individual rates R1 to R4. All data are output either in [varh] or [kvarh].
- Output of the *reactive energy capacitive total* as well as in the individual rates R1 to R4. All data are output either in [varh] or [kvarh].
- Output of the current rate information or the rate number for up to 4 rates.
- Output of the *effective output incoming total* as well as in the individual phases L1 to L3. The data are output in [W]. With limit value monitoring for total active energy and the active energy in the individual phases L1 to L3. Upper and lower limit value can be parameterised.
- Output of the *effective output feedback total* as well as in the individual phases L1 to L3. The data are output in [W]. With limit value monitoring for total active energy and the active energy in the individual phases L1 to L3. Upper and lower limit value can be parameterised.
- Output of the *reactive power inductive total* as well as in the individual phases L1 to L3. The data are output in [var].
- Output of the *reactive power capacitive total* as well as in the individual phases L1 to L3. The data are output in [var].
- Output of the *voltage values* L1-N, L2-N, L3-N or the *phase-to-phase voltages* L1-L2, L2-L3 and L3-L1. The data are output in [V].
- Output of the *amperage* in the individual phases L1, L2, L3. The data are output in [A].
- Output of the *power factors* in the individual phases L1, L2, L3. The data are output in [cosPhi].
- Control of up to 4 switch outputs.

#### 6.2.2 Information on the software

• The Gira KNX energy meter can be parameterised for ETS 3.0f or higher.

## 6.2.3 Information on the communication objects

| KNX    |          |                                        | HomeServer                             |
|--------|----------|----------------------------------------|----------------------------------------|
| DPT    | Bit/Byte |                                        | DatenType                              |
| 1.001  | 1-bit    | DPT_Switch                             | 1-Bit Switch/Jal (0 1/EIS 1,2,7)       |
| 5.010  | 1 Byte   | DPT_Value_1_Ucount                     | 8-Bit (0 255/EIS 2,6)                  |
| 12.001 | 4-byte   | DPT_Value_4_Ucount                     | 32-Bit (04294967295/EIS 11)            |
| 13.010 | 4-byte   | DPT_ActiveEnergy                       | 32-Bit (-2147483647 2147483647/EIS 11) |
| 13.013 | 4-byte   | DPT_ActiveEnergy_kWh                   | 32-Bit (-2147483647 2147483647/EIS 11) |
| 13.012 | 4-byte   | DPT_ReactiveEnergy                     | 32-Bit (-2147483647 2147483647/EIS 11) |
| 13.015 | 4-byte   | DPT_ReactiveEnergy_kVARh               | 32-Bit (-2147483647 2147483647/EIS 11) |
| 14.056 | 4-byte   | DPT_Value_Power                        | 4-Byte (EIS 9/IEEE-Gleitkomma-Wert)    |
| 14.028 | 4-byte   | DPT_Value_Electric_PotentialDifference | 4-Byte (EIS 9/IEEE-Gleitkomma-Wert)    |
| 14.019 | 4-byte   | DPT_Value_Electric_Current             | 4-Byte (EIS 9/IEEE-Gleitkomma-Wert)    |
| 14.057 | 4-byte   | DPT_Value_Power_Factor                 | 4-Byte (EIS 9/IEEE-Gleitkomma-Wert)    |

| File Tools Help<br>Close Dilmont D'New The Bernov                                            | e Q Search @Help                                                                                                   |                                                                                                    |
|----------------------------------------------------------------------------------------------|----------------------------------------------------------------------------------------------------|----------------------------------------------------------------------------------------------------|
| Close   □ Import   <u>N</u> ew The Remov<br>Boolinternal □ EIB<br>□-□‡ EIB objects<br>□-□‡ ? | e Q Search @Help<br>Data<br>Designation:<br>Data type:<br>Retentive memory:<br>Initialisation value:<br>Min value: | ?<br>1-bit switch/bli (0.1/EIS 1,2,7)<br>2-bit restraint (EIS 8)<br>4-bit<br>8-bit (0.100%/EIS 6)<br>8-bit (0.255/EIS 2,6)<br>8-bit (-128.127)                                                                                                    |
|                                                                                              | Max value:<br>Step size:<br>List:<br>Group address:<br>Query during starting:<br>Only send in case of c            | 8-bit (RTC status)<br>Dali error status<br>16-bit (-671088.64670760.96/EIS 5)<br>16-bit (-3276832767/EIS 10)<br>16-bit (065535/EIS 10)<br>32-bit (04294967295/EIS 11)<br>32-bit (-21474836472147483647/EIS 11)<br>3-byte (016777215)<br>4-byte (EIS 9/IEEE floating-point value)<br>Group feedback object<br>14-byte Text<br>Time (EIS 2)                                                                                                    |
|                                                                                              | Read flag:<br>Transfer flag:<br>Receive communication<br>Send communication o                                      | Date (EIS 3)<br>↓ Yes<br>white Thes<br>white transformed by the second second |

### 6.2.1 Object table

| Number of communication objects: | 104 |
|----------------------------------|-----|
| Number of addresses (max):       | 107 |
| Number of assignments (max):     | 107 |
| Dynamic table management:        | no  |
| Maximum table length:            | -   |

| Name: Outp              | put                                           |                                                            |              |              |          |  |  |
|-------------------------|-----------------------------------------------|------------------------------------------------------------|--------------|--------------|----------|--|--|
| Object                  | Function                                      | Description                                                | Туре         | DP type      | Flag     |  |  |
| □₊ 0                    | Send                                          | Send serial number                                         | 4-byte       | 12.001       | С, Т     |  |  |
| Description:            | The serial number o                           | of the device is output via the 4-by                       | yte object.  |              |          |  |  |
|                         |                                               |                                                            |              |              |          |  |  |
| Name: Outp              | out                                           |                                                            |              |              |          |  |  |
| Object                  | Function                                      | Description                                                | Type         | DP type      | Flag     |  |  |
| <b>□</b> <sub>•</sub> 1 | Send                                          | Send meter number                                          | 4-byte       | 12.001       | С, Т     |  |  |
| Description:            | The meter number of                           | of the device is output via the 4-b                        | yte object.  |              |          |  |  |
|                         |                                               |                                                            |              |              |          |  |  |
| Name: Outp              | out                                           |                                                            |              |              |          |  |  |
| Object                  | Function                                      | Description                                                | Type         | DP type      | Flag     |  |  |
| <b>□</b> ₊ 2            | Send                                          | Status                                                     | 1-bit        | 1.001        | С, Т     |  |  |
| Description:            | 1-bit object for statu<br>meter can also be d | us transfer. The communication b<br>efined.                | etween the   | BCU and the  | e energy |  |  |
| Name: Input             | t                                             |                                                            |              |              |          |  |  |
| Object                  | Function                                      | Description                                                | Туре         | DP type      | Flag     |  |  |
| <b>□</b> ₊ 3            | Receive                                       | Meter reading query                                        | 1-bit        | 1.001        | C, R, W  |  |  |
| Description:            | The current meter re                          | The current meter reading is queried via the 1-bit object. |              |              |          |  |  |
|                         |                                               |                                                            |              |              |          |  |  |
| Name: Outp              | out total                                     |                                                            |              |              |          |  |  |
| Object                  | Function                                      | Description                                                | Type         | DP type      | Flag     |  |  |
| <b>□</b> ₊ 4            | Send                                          | Active energy A+ /<br>(Wh)                                 | 4-byte       | 13.013       | С, Т     |  |  |
| Description:            | The total active ene                          | rgy incoming can be output in W                            | h via the 4- | byte object. |          |  |  |

| Name: C     | Dutput | total                                                                                    |                                                                      |                           |                                    |                 |
|-------------|--------|------------------------------------------------------------------------------------------|----------------------------------------------------------------------|---------------------------|------------------------------------|-----------------|
| Object      |        | Function                                                                                 | Description                                                          | Туре                      | DP type                            | Flag            |
| <b>_</b> +  | 5      | Send                                                                                     | Active energy A+<br>(kWh)                                            | 4-byte                    | 13.013                             | С, Т            |
| Descripti   | ion:   | The total active energy incor                                                            | ning can be output in kWl                                            | h via the 4               | -byte object.                      |                 |
| Name: C     | Dutput | meter difference A+                                                                      |                                                                      |                           |                                    |                 |
| Object      |        | Function                                                                                 | Description                                                          | Туре                      | DP type                            | Flag            |
| <b>□</b> ₊- | 6      | Send                                                                                     | 15 min cycle (Wh)                                                    | 4-byte                    | 13.010                             | С, Т            |
| Descripti   | ion:   | 4-byte object for transferring                                                           | the difference of A+ ever                                            | ry 15 min.                | Output value ir                    | n Wh.           |
| Name: C     | Output | meter difference A+                                                                      |                                                                      |                           |                                    |                 |
| Object      |        | Function                                                                                 | Description                                                          | Туре                      | DP type                            | Flag            |
| <b>_</b>    | 7      | Send                                                                                     | 60 min cycle (Wh)                                                    | 4-byte                    | 13.010                             | С, Т            |
| Descripti   | ion:   | 4-byte object for transferring                                                           | the difference of A+ ever                                            | ry 60 min.                | Output value ir                    | n Wh.           |
| Name: C     | Dutput | relative meter                                                                           |                                                                      |                           |                                    |                 |
| Object      |        | Function                                                                                 | Description                                                          | Туре                      | DP type                            | Flag            |
| <b>_</b> +  | 8      | Send                                                                                     | Forward counter A+<br>(kWh)                                          | 4-byte                    | 13.013                             | С, Т            |
| Descripti   | ion:   | 4-byte object for transferring                                                           | the meter reading counti                                             | ng from 0                 | kWh.                               |                 |
| Name: C     | Dutput | relative meter                                                                           |                                                                      |                           |                                    |                 |
| Object      |        | Function                                                                                 | Description                                                          | Туре                      | DP type                            | Flag            |
| <b>_</b>    | 9      | Receive                                                                                  | Reset forward counter                                                | 1-bit                     | 1.001                              | C, R, T         |
| Descripti   | on:    | This 1-bit object is used to re                                                          | eset the relative forward c                                          | ounter A+                 | back to "0".                       |                 |
| Name: C     | Dutput | relative meter                                                                           |                                                                      |                           |                                    |                 |
| Object      |        | Function                                                                                 | Description                                                          | Туре                      | DP type                            | Flag            |
| <b>_</b> +  | 10     | Send                                                                                     | Backward counter A+<br>(kWh)                                         | 4-byte                    | 13.013                             | С, Т            |
| Descripti   | ion:   | 4-byte object for transferring                                                           | the current meter reading                                            | g of the ba               | ackward counte                     | er.             |
| Name: C     | Dutput | relative meter                                                                           |                                                                      |                           |                                    |                 |
| Object      |        | Function                                                                                 | Description                                                          | Туре                      | DP type                            | Flag            |
|             | 11     | Receive                                                                                  | Set backward counter                                                 | 4-byte                    | 13.013                             | С, Т            |
| Descripti   | on:    | This 4-byte object is used to counter A+. This function regphone, and it can be refilled | transfer an output value i<br>gulates current consumpt<br>as needed. | n kWh to t<br>ion similar | the relative bac<br>to a prepaid m | kward<br>nobile |

| Name: 0    | Output | relative meter                        |                             |            |                   |         |
|------------|--------|---------------------------------------|-----------------------------|------------|-------------------|---------|
| Object     |        | Function                              | Description                 | Туре       | DP type           | Flag    |
| <b>-</b>   | 12     | Send                                  | Backward counter =<br>Zero  | 4-byte     | 13.013            | С, Т    |
| Descript   | ion:   | The 4-byte object is used to a 0 kWh. | send a telegram as soon a   | as the bac | kground counter   | reaches |
| Name: C    | Output | tariff 1                              |                             |            |                   |         |
| Object     |        | Function                              | Description                 | Туре       | DP type           | Flag    |
| <b>-</b>   | 16     | Send                                  | Active energy A+<br>(kWh)   | 4-byte     | 13.013            | С, Т    |
| Descript   | ion:   | The total active energy A+ in         | tariff 1 can be output in I | kWh via th | ne 4-byte object. |         |
| Name: (    | Dutput | tariff 1                              |                             |            |                   |         |
| Object     |        | Function                              | Description                 | Туре       | DP type           | Flag    |
| <b>_</b> + | 17     | Send                                  | Active energy A+ (Wh)       | 4-byte     | 13.010            | С, Т    |
| Descript   | ion:   | The total active energy A+ in         | tariff 1 can be output in   | Wh via the | e 4-byte object.  |         |
| Name: 0    | Output | tariff 2                              |                             |            |                   |         |
| Object     |        | Function                              | Description                 | Туре       | DP type           | Flag    |
| <b>□</b> ← | 18     | Send                                  | Active energy A+<br>(kWh)   | 4-byte     | 13.013            | С, Т    |
| Descript   | ion:   | The total active energy A+ in         | tariff 2 can be output in I | kWh via th | ne 4-byte object. |         |
| Name: 0    | Dutput | tariff 2                              |                             |            |                   |         |
| Object     |        | Function                              | Description                 | Туре       | DP type           | Flag    |
| <b>_</b>   | 19     | Send                                  | Active energy A+ (Wh)       | 4-byte     | 13.010            | С, Т    |
| Descript   | ion:   | The total active energy A+ in         | tariff 2 can be output in V | Wh via the | e 4-byte object.  |         |
| Name: 0    | Dutput | tariff 3                              |                             |            |                   |         |
| Object     |        | Function                              | Description                 | Туре       | DP type           | Flag    |
| <b>_</b> + | 20     | Send                                  | Active energy A+<br>(kWh)   | 4-byte     | 13.013            | С, Т    |
| Descript   | ion:   | The total active energy A+ in         | tariff 3 can be output in I | kWh via th | ne 4-byte object. |         |
| Name: 0    | Dutput | tariff 3                              |                             |            |                   |         |
| Object     |        | Function                              | Description                 | Туре       | DP type           | Flag    |
| <b>□</b> ₊ | 21     | Send                                  | Active energy A+ (Wh)       | 4-byte     | 13.010            | С, Т    |
| Descript   | ion:   | The total active energy A+ in         | tariff 3 can be output in V | Wh via the | e 4-byte object.  |         |

| Name: 0    | Output | tariff 4                                         |                             |             |                    |           |
|------------|--------|--------------------------------------------------|-----------------------------|-------------|--------------------|-----------|
| Object     |        | Function                                         | Description                 | Туре        | DP type            | Flag      |
|            | 22     | Send                                             | Active energy A+<br>(kWh)   | 4-byte      | 13.013             | С, Т      |
| Descript   | ion:   | The total active energy A+ in                    | tariff 4 can be output in l | ≺Wh via th  | e 4-byte object.   |           |
| Name: 0    | Dutput | tariff 4                                         |                             |             |                    |           |
| Object     |        | Function                                         | Description                 | Туре        | DP type            | Flag      |
| <b>_</b> + | 23     | Send                                             | Active energy A+ (Wh)       | 4-byte      | 13.010             | С, Т      |
| Descript   | ion:   | The total active energy A+ in                    | tariff 4 can be output in V | Wh via the  | 4-byte object.     |           |
| Name: C    | Output | L1                                               |                             |             |                    |           |
| Object     |        | Function                                         | Description                 | Туре        | DP type            | Flag      |
|            | 24     | Send                                             | Active energy A+<br>(kWh)   | 4-byte      | 13.013             | С, Т      |
| Descript   | ion:   | The total active energy A+ in the 4-byte object. | the incoming direction for  | or the phas | se L1 is output in | n kWh via |
| Name: C    | Output | L1                                               |                             |             |                    |           |
| Object     |        | Function                                         | Description                 | Туре        | DP type            | Flag      |
| <b>_</b> + | 25     | Send                                             | Active energy A+ (Wh)       | 4-byte      | 13.010             | С, Т      |
| Descript   | ion:   | The total active energy A+ in the 4-byte object. | the incoming direction for  | or the phas | e L1 is output ir  | n Wh via  |
| Name: 0    | Output | L2                                               |                             |             |                    |           |
| Object     |        | Function                                         | Description                 | Туре        | DP type            | Flag      |
|            | 26     | Send                                             | Active energy A+<br>(kWh)   | 4-byte      | 13.013             | С, Т      |
| Descript   | ion:   | The total active energy A+ in the 4-byte object. | the incoming direction for  | or the phas | se L2 is output in | n kWh via |
| Name: 0    | Output | L2                                               |                             |             |                    |           |
| Object     |        | Function                                         | Description                 | Туре        | DP type            | Flag      |
| <b>_</b> + | 27     | Send                                             | Active energy A+ (Wh)       | 4-byte      | 13.010             | С, Т      |
| Descript   | ion:   | The total active energy A+ in the 4-byte object. | the incoming direction for  | or the phas | e L2 is output in  | n Wh via  |
| Name: 0    | Output | L3                                               |                             |             |                    |           |
| Object     |        | Function                                         | Description                 | Туре        | DP type            | Flag      |
|            | 28     | Send                                             | Active energy A+<br>(kWh)   | 4-byte      | 13.013             | С, Т      |
| Descript   | ion:   | The total active energy A+ in the 4-byte object. | the incoming direction for  | or the phas | se L3 is output ir | n Wh via  |

| Name: Output  | L3                                               |                            |             |                    |          |
|---------------|--------------------------------------------------|----------------------------|-------------|--------------------|----------|
| Object        | Function                                         | Description                | Туре        | DP type            | Flag     |
| <b>□</b> ₊ 29 | Send                                             | Active energy A+ (Wh)      | 4-byte      | 13.010             | С, Т     |
| Description:  | The total active energy A+ in the 4-byte object. | the incoming direction fo  | or the phas | se L3 is output in | n Wh via |
| Name: Output  | total                                            |                            |             |                    |          |
| Object        | Function                                         | Description                | Туре        | DP type            | Flag     |
| □₊ 30         | Send                                             | Active energy A-<br>(kWh)  | 4-byte      | 13.013             | С, Т     |
| Description:  | The total delivered active end                   | ergy A- can be output in k | Wh via the  | e 4-byte object.   |          |
| Name: Output  | total                                            |                            |             |                    |          |
| Object        | Function                                         | Description                | Туре        | DP type            | Flag     |
| <b>□</b> ₊ 31 | Send                                             | Active energy A- (Wh)      | 4-byte      | 13.010             | С, Т     |
| Description:  | The total delivered active end                   | ergy A- can be output in V | Vh via the  | 4-byte object.     |          |
| Name: Output  | tariff 1                                         |                            |             |                    |          |
| Object        | Function                                         | Description                | Туре        | DP type            | Flag     |
| □₊ 32         | Send                                             | Active energy A-<br>(kWh)  | 4-byte      | 13.013             | С, Т     |
| Description:  | The active energy A- in tariff<br>4-byte object. | 1 in the supply direction  | can be out  | put in kWh via t   | he       |
| Name: Output  | tariff 1                                         |                            |             |                    |          |
| Object        | Function                                         | Description                | Туре        | DP type            | Flag     |
| <b>□</b> ₊ 33 | Send                                             | Active energy A- (Wh)      | 4-byte      | 13.010             | С, Т     |
| Description:  | The active energy A- in tariff<br>4-byte object. | 1 in the supply direction  | can be out  | put in Wh via th   | e        |
| Name: Output  | tariff 2                                         |                            |             |                    |          |
| Object        | Function                                         | Description                | Туре        | DP type            | Flag     |
| <b>□</b> ₊ 34 | Send                                             | Active energy A-<br>(kWh)  | 4-byte      | 13.013             | С, Т     |
| Description:  | The active energy A- in tariff<br>4-byte object. | 2 in the supply direction  | can be out  | put in kWh via t   | he       |

| Name: (    | Output | tariff 2                                              |                               |              |                  |      |
|------------|--------|-------------------------------------------------------|-------------------------------|--------------|------------------|------|
| Object     |        | Function                                              | Description                   | Туре         | DP type          | Flag |
| <b>_</b>   | 35     | Send                                                  | Active energy A- (Wh)         | 4-byte       | 13.010           | С, Т |
| Descript   | ion:   | The active energy A- in tariff<br>4-byte object.      | 2 in the supply direction     | can be out   | put in Wh via th | ie   |
| Name: (    | Output | tariff 3                                              |                               |              |                  |      |
| Object     |        | Function                                              | Description                   | Туре         | DP type          | Flag |
| <b>□</b> ₊ | 36     | Send                                                  | Active energy A-<br>(kWh)     | 4-byte       | 13.013           | С, Т |
| Descript   | ion:   | The active energy A- in tariff<br>4-byte object.      | 3 in the supply direction     | can be out   | put in kWh via t | he   |
| Name: (    | Output | tariff 3                                              |                               |              |                  |      |
| Object     |        | Function                                              | Description                   | Туре         | DP type          | Flag |
| <b>_</b>   | 37     | Send                                                  | Active energy A- (Wh)         | 4-byte       | 13.010           | С, Т |
| Descript   | ion:   | The active energy A- in tariff<br>4-byte object rden. | 3 in the supply direction     | can be out   | put in Wh via th | ie   |
| Name: (    | Output | tariff 4                                              |                               |              |                  |      |
| Object     |        | Function                                              | Description                   | Туре         | DP type          | Flag |
| <b>-</b>   | 38     | Send                                                  | Active energy A-<br>(kWh)     | 4-byte       | 13.013           | С, Т |
| Descript   | ion:   | The active energy A- in tariff<br>4-byte object.      | 4 in the supply direction     | can be out   | put in kWh via t | he   |
| Name: (    | Output | tariff 4                                              |                               |              |                  |      |
| Object     |        | Function                                              | Description                   | Туре         | DP type          | Flag |
| <b>_</b>   | 39     | Send                                                  | Active energy A- (Wh)         | 4-byte       | 13.010           | С, Т |
| Descript   | ion:   | The active energy A- in tariff<br>4-byte object.      | 4 in the supply direction     | can be out   | put in Wh via th | ie   |
| Name: (    | Output | total                                                 |                               |              |                  |      |
| Object     |        | Function                                              | Description                   | Туре         | DP type          | Flag |
| <b>□</b> ₊ | 40     | Send                                                  | Reactive energy R+<br>(kvarh) | 4-byte       | 13.015           | С, Т |
| Descript   | ion:   | The total inductive reactive e                        | energy can be output in ky    | varh via the | e 4-byte object. |      |
| Name: (    | Output | Gesamt                                                |                               |              |                  |      |
| Object     |        | Function                                              | Description                   | Туре         | DP type          | Flag |
| <b>_</b>   | 41     | Send                                                  | Reactive energy R+<br>(varh)  | 4-byte       | 13.012           | С, Т |
| Descript   | ion:   | The total inductive reactive e                        | energy can be output in va    | arh via the  | 4-byte object.   |      |

| Name: O     | utput | tariff 1                      |                               |                 |                |        |
|-------------|-------|-------------------------------|-------------------------------|-----------------|----------------|--------|
| Object      |       | Function                      | Description                   | Туре            | DP type        | Flag   |
| <b>-</b>    | 42    | Send                          | Reactive energy R+<br>(kvarh) | 4-byte          | 13.015         | С, Т   |
| Descriptio  | on:   | The inductive reactive energy | y in tariff 1 can be out      | put in kvarh vi | a the 4-byte o | bject. |
| Name: O     | utput | tariff 1                      |                               |                 |                |        |
| Object      |       | Function                      | Description                   | Туре            | DP type        | Flag   |
| <b>_</b> +  | 43    | Send                          | Reactive energy R+<br>(varh)  | 4-byte          | 13.012         | С, Т   |
| Description | on:   | The inductive reactive energy | y in tariff 1 can be out      | put in varh via | the 4-byte ob  | ject.  |
| Name: O     | utput | tariff 2                      |                               |                 |                |        |
| Object      |       | Function                      | Description                   | Туре            | DP type        | Flag   |
| <b>□</b> ₊  | 44    | Send                          | Reactive energy R+<br>(kvarh) | 4-byte          | 13.015         | С, Т   |
| Descriptio  | on:   | The inductive reactive energy | y in tariff 2 can be out      | put in kvarh vi | a the 4-byte o | bject. |
| Name: O     | utput | tariff 2                      |                               |                 |                |        |
| Object      |       | Function                      | Description                   | Туре            | DP type        | Flag   |
| <b>□</b> ₊  | 45    | Send                          | Reactive energy R+<br>(varh)  | 4-byte          | 13.012         | С, Т   |
| Description | on:   | The inductive reactive energy | y in tariff 2 can be out      | put in varh via | the 4-byte ob  | ject.  |
| Name: O     | utput | tariff 3                      |                               |                 |                |        |
| Object      |       | Function                      | Description                   | Туре            | DP type        | Flag   |
| <b>□</b> ₊  | 46    | Send                          | Reactive energy R+<br>(kvarh) | 4-byte          | 13.015         | С, Т   |
| Descriptio  | on:   | The inductive reactive energy | y in tariff 3 can be out      | put in kvarh vi | a the 4-byte o | bject. |
| Name: O     | utput | tariff 3                      |                               |                 |                |        |
| Object      |       | Function                      | Description                   | Туре            | DP type        | Flag   |
| <b>□</b> ₊  | 47    | Send                          | Reactive energy R+<br>(varh)  | 4-byte          | 13.012         | С, Т   |
| Description | on:   | The inductive reactive energy | y in tariff 3 can be out      | put in varh via | the 4-byte ob  | ject.  |

| Name:       | Output | tariff 4                      |                            |          |             |                   |       |
|-------------|--------|-------------------------------|----------------------------|----------|-------------|-------------------|-------|
| Object      |        | Function                      | Description                |          | Туре        | DP type           | Flag  |
| <b>-</b>    | 48     | Send                          | Reactive energy<br>(kvarh) | R+       | 4-byte      | 13.015            | С, Т  |
| Descript    | tion:  | The inductive reactive energy | y in tariff 4 can be       | output   | in kvarh vi | a the 4-byte obj  | ect.  |
| Name:       | Output | tariff 4                      |                            |          |             |                   |       |
| Object      |        | Function                      | Description                |          | Туре        | DP type           | Flag  |
| <b>_</b>    | 49     | Send                          | Reactive energy<br>(varh)  | R+       | 4-byte      | 13.012            | С, Т  |
| Descript    | tion:  | The inductive reactive energy | y in tariff 4 can be       | output   | in varh via | the 4-byte obje   | ct.   |
| Name:       | Output | total                         |                            |          |             |                   |       |
| Object      |        | Function                      | Description                |          | Туре        | DP type           | Flag  |
| <b>_</b>    | 50     | Send                          | Reactive energy<br>(kvarh) | R-       | 4-byte      | 13.015            | С, Т  |
| Descript    | tion:  | The total capacitive reactive | energy can be out          | put in k | varh via th | e 4-byte object.  |       |
| Name:       | Output | total                         |                            |          |             |                   |       |
| Object      |        | Function                      | Description                |          | Туре        | DP type           | Flag  |
| <b>□</b> ₊_ | 51     | Send                          | Reactive energy<br>(varh)  | R-       | 4-byte      | 13.012            | С, Т  |
| Descript    | tion:  | The total capacitive reactive | energy can be out          | put in v | arh via the | 4-byte object.    |       |
| Name:       | Output | tariff 1                      |                            |          |             |                   |       |
| Object      |        | Function                      | Description                |          | Туре        | DP type           | Flag  |
| <b>_</b>    | 52     | Send                          | Reactive energy<br>(kvarh) | R-       | 4-byte      | 13.015            | С, Т  |
| Descript    | tion:  | The capacitive reactive energ | gy in tariff 1 can be      | e output | in kvarh v  | via the 4-byte ob | ject. |
| Name:       | Output | tariff 1                      |                            |          |             |                   |       |
| Object      |        | Function                      | Description                |          | Туре        | DP type           | Flag  |
| <b>_</b>    | 53     | Send                          | Reactive energy<br>(varh)  | R-       | 4-byte      | 13.012            | С, Т  |
| Descript    | tion:  | The capacitive reactive energ | gy in tariff 1 can be      | e output | in varh vi  | a the 4-byte obj  | ect.  |
| Name:       | Output | tariff 2                      |                            |          |             |                   |       |
| Object      |        | Function                      | Description                |          | Туре        | DP type           | Flag  |
|             | 54     | Send                          | Reactive energy<br>(kvarh) | R-       | 4-byte      | 13.015            | С, Т  |
| Descript    | tion:  | The capacitive reactive energ | gy in tariff 2 can be      | e output | in kvarh v  | via the 4-byte ob | ject. |

| Name:            | Output | tariff 2                         |                                     |              |                 |              |
|------------------|--------|----------------------------------|-------------------------------------|--------------|-----------------|--------------|
| Object           |        | Function                         | Description                         | Туре         | DP type         | Flag         |
| <b>□</b> ₊-      | 55     | Send                             | Reactive energy R-<br>(varh)        | 4-byte       | 13.012          | С, Т         |
| Descrip          | tion:  | The capacitive react             | ve energy in tariff 2 can be outp   | ut in varh v | ia the 4-byte o | object.      |
| Name:            | Output | tariff 3                         |                                     |              |                 |              |
| Object           |        | Function                         | Description                         | Type         | DP type         | Flag         |
| <b>_</b> +-      | 56     | Send                             | Reactive energy R-<br>(kvarh)       | 4-byte       | 13.015          | С, Т         |
| Descrip          | tion:  | The capacitive react             | ive energy in tariff 3 can be outp  | ut in kvarh  | via the 4-byte  | object.      |
| Name:            | Output | tariff 3                         |                                     |              |                 |              |
| Object           |        | Function                         | Description                         | Туре         | DP type         | Flag         |
| <b>_</b>         | 57     | Send                             | Reactive energy R-<br>(varh)        | 4-byte       | 13.012          | С, Т         |
| Descrip          | tion:  | The capacitive react             | ve energy in tariff 3 can be outp   | ut in varh v | ia the 4-byte o | object.      |
| Name:            | Output | tariff 4                         |                                     |              |                 |              |
| Object           |        | Function                         | Description                         | Type         | DP type         | Flag         |
| <b>_</b> +-      | 58     | Send                             | Reactive energy R-<br>(kvarh)       | 4-byte       | 13.015          | С, Т         |
| Descrip          | tion:  | The capacitive react             | ve energy in tariff 4 can be outp   | ut in kvarh  | via the 4-byte  | object.      |
| Name:            | Output | tariff 4                         |                                     |              |                 |              |
| Object           |        | Function                         | Description                         | Туре         | DP type         | Flag         |
| <mark>_</mark> ← | 59     | Send                             | Reactive energy R-<br>(varh)        | 4-byte       | 13.012          | С, Т         |
| Descrip          | tion:  | The capacitive react             | ve energy in tariff 4 can be outp   | ut in varh v | ia the 4-byte o | object.      |
| Name:            | Output | tariff                           |                                     |              |                 |              |
| Object           |        | Function                         | Description                         | Туре         | DP type         | Flag         |
| <b>_</b>         | 60     | Send                             | Tariff 1 or 2/3/4                   | 1-bit        | 1.001           | С, Т         |
| Descrip          | tion:  | The 1-bit object send<br>aktive. | ds a "0" when tariff 1 is active ar | nd a "1" as  | soon as tariff  | 2, 3 or 4 is |
| Name:            | Output | tariff                           |                                     |              |                 |              |
| Object           |        | Function                         | Description                         | Type         | DP type         | Flag         |
| <b>□</b> ₊       | 61     | Send                             | Tariff number 1 to 4                | 1 Byte       | 5.010           | С, Т         |
| Descrip          | tion:  | The current tariff nu            | mber is output via the 1-byte obj   | ect.         |                 |              |

| Name: O    | utput | total                                                          |                                   |             |                   |              |
|------------|-------|----------------------------------------------------------------|-----------------------------------|-------------|-------------------|--------------|
| Object     |       | Function                                                       | Description                       | Туре        | DP type           | Flag         |
| <b>-</b>   | 62    | Send                                                           | Effective output P+<br>(W)        | 4-byte      | 14.056            | С, Т         |
| Descriptio | on:   | The total effective output is object.                          | output in W according to          | the incom   | ing direction via | a the 4-byte |
| Name: O    | utput | total                                                          |                                   |             |                   |              |
| Object     |       | Function                                                       | Description                       | Туре        | DP type           | Flag         |
| _          | 63    | Send                                                           | Upper switching point<br>P+       | 1-bit       | 1.001             | С, Т         |
| Descriptio | on:   | The 1-bit object is used to s is exceeded.                     | end a telegram as soon as         | the prese   | t upper switchi   | ng point P+  |
| Name: O    | utput | Gesamt                                                         |                                   |             |                   |              |
| Object     |       | Function                                                       | Description                       | Туре        | DP type           | Flag         |
| <b>_</b> + | 64    | Send                                                           | Lower switching point<br>P+       | 1-bit       | 1.001             | С, Т         |
| Descriptio | on:   | The 1-bit object is used to s is fallen below.                 | end a telegram as soon as         | the prese   | t lower switchii  | ng point P+  |
| Name: O    | utput | L1                                                             |                                   |             |                   |              |
| Object     |       | Function                                                       | Description                       | Туре        | DP type           | Flag         |
| <b>□</b> ← | 65    | Send                                                           | Effective output P+<br>(W)        | 4-byte      | 14.056            | С, Т         |
| Descriptio | on:   | The effective output P+ for                                    | the phase L1 is output in V       | V via the 4 | 1-byte object.    |              |
| Name: O    | utput | L1                                                             |                                   |             |                   |              |
| Object     |       | Function                                                       | Description                       | Туре        | DP type           | Flag         |
| _          | 66    | Send                                                           | Upper switching point<br>P+       | 1-bit       | 1.001             | С, Т         |
| Descriptio | on:   | The 1-bit object is used to s for the phase L1 is exceede      | end a telegram as soon as<br>d.   | the prese   | t upper switchi   | ng point P+  |
| Name: O    | utput | L1                                                             |                                   |             |                   |              |
| Object     |       | Function                                                       | Description                       | Туре        | DP type           | Flag         |
| <b>_</b> + | 67    | Send                                                           | Lower switching point<br>P+       | 1-bit       | 1.001             | С, Т         |
| Descriptio | on:   | The 1-bit object is used to s<br>for the phase L1 is fallen be | end a telegram as soon as<br>low. | the prese   | t lower switchii  | ng point P+  |

| Name: Outpu   | ıt L2                                                           |                                  |            |                  |             |
|---------------|-----------------------------------------------------------------|----------------------------------|------------|------------------|-------------|
| Object        | Function                                                        | Description                      | Туре       | DP type          | Flag        |
| <b>□</b> ₊ 68 | Send                                                            | Effective output P+<br>(W)       | 4-byte     | 14.056           | С, Т        |
| Description:  | The total active energy A+ for via the 4-byte object.           | or the phase L2 in the inco      | oming dire | ction can be ou  | tput in Wh  |
| Name: Outpu   | ıt L2                                                           |                                  |            |                  |             |
| Object        | Function                                                        | Description                      | Туре       | DP type          | Flag        |
| <b>□</b> ← 69 | Send                                                            | Upper switching point<br>P+      | 1-bit      | 1.001            | С, Т        |
| Description:  | The 1-bit object is used to se<br>for the phase L1 is exceeded  | end a telegram as soon as<br>d.  | the prese  | t upper switchiı | ng point P+ |
| Name: Outpu   | ıt L2                                                           |                                  |            |                  |             |
| Object        | Function                                                        | Description                      | Туре       | DP type          | Flag        |
| <b>□</b> ₊ 70 | Send                                                            | Lower switching point<br>P+      | 1-bit      | 1.001            | С, Т        |
| Description:  | The 1-bit object is used to se<br>for the phase L2 is fallen be | end a telegram as soon as<br>ow. | the prese  | t lower switchir | ng point P+ |
| Name: Outpu   | ıt L3                                                           |                                  |            |                  |             |
| Object        | Function                                                        | Description                      | Туре       | DP type          | Flag        |
| <b>□</b> ₊ 71 | Send                                                            | Effective output P+<br>(W)       | 4-byte     | 14.056           | С, Т        |
| Description:  | The total active energy A+ for in Wh via the 4-byte object.     | or the phase L3 in the inco      | oming dire | ction can be ou  | tput        |
| Name: Outpu   | ıt L3                                                           |                                  |            |                  |             |
| Object        | Function                                                        | Description                      | Туре       | DP type          | Flag        |
| <b>□</b> ← 72 | Send                                                            | Upper switching point<br>P+      | 1-bit      | 1.001            | С, Т        |
| Description:  | The 1-bit object is used to se<br>for the phase L3 is exceeded  | end a telegram as soon as<br>d.  | the prese  | t upper switchir | ng point P+ |
| Name: Outpu   | ıt L3                                                           |                                  |            |                  |             |
| Object        | Function                                                        | Description                      | Туре       | DP type          | Flag        |
| <b>□</b> ₊ 73 | Send                                                            | Lower switching point<br>P+      | 1-bit      | 1.001            | С, Т        |
| Description:  | The 1-bit object is used to se<br>for the phase L3 is fallen be | end a telegram as soon as<br>ow. | the prese  | t lower switchir | ng point P+ |

| Name: Output  | Gesamt                                                           |                                        |             |                  |             |
|---------------|------------------------------------------------------------------|----------------------------------------|-------------|------------------|-------------|
| Object        | Function                                                         | Description                            | Туре        | DP type          | Flag        |
| □₊ 74         | Send                                                             | Effective output P- (W)                | 4-byte      | 14.056           | С, Т        |
| Description:  | The total active energy P- in                                    | the supply direction can b             | be output i | n W via the 4-by | rte object. |
| Name: Output  | Gesamt                                                           |                                        |             |                  |             |
| Object        | Function                                                         | Description                            | Туре        | DP type          | Flag        |
| □₊ 75         | Send                                                             | Upper switching point<br>P-            | 1-bit       | 1.001            | С, Т        |
| Description:  | The 1-bit object is used to se<br>upper switching point P- is e  | end a telegram as soon as<br>exceeded. | the preset  | t                |             |
| Name: Output  | Gesamt                                                           |                                        |             |                  |             |
| Object        | Function                                                         | Description                            | Туре        | DP type          | Flag        |
| <b>□</b> ₊ 76 | Send                                                             | Lower switching point                  | 1-bit       | 1.001            | С, Т        |
| Description:  | The 1-bit object is used to se<br>is fallen below.               | end a telegram as soon as              | the preset  | t lower switchin | g point P-  |
| Name: Output  | : L1                                                             |                                        |             |                  |             |
| Object        | Function                                                         | Description                            | Туре        | DP type          | Flag        |
| <b>□</b> ← 77 | Send                                                             | Effective output P- (W)                | 4-byte      | 14.056           | С, Т        |
| Description:  | The effective output P- for the 4-byte object.                   | ne phase L1 in the supply              | direction c | an be output in  | W via the   |
| Name: Output  | : L1                                                             |                                        |             |                  |             |
| Object        | Function                                                         | Description                            | Туре        | DP type          | Flag        |
| <b>□</b> ₊ 78 | Send                                                             | Upper switching point<br>P-            | 1-bit       | 1.001            | С, Т        |
| Description:  | The 1-bit object is used to see for the phase L1 is exceeded     | end a telegram as soon as<br>I.        | the preset  | t upper switchin | g point P-  |
| Name: Output  | : L1                                                             |                                        |             |                  |             |
| Object        | Function                                                         | Description                            | Туре        | DP type          | Flag        |
| <b>□</b> ₊ 79 | Send                                                             | Lower switching point<br>P-            | 1-bit       | 1.001            | С, Т        |
| Description:  | The 1-bit object is used to se<br>for the phase L1 is fallen bel | end a telegram as soon as<br>ow.       | the preset  | t lower switchin | g point P-  |
| Name: Output  | : L2                                                             |                                        |             |                  |             |
| Object        | Function                                                         | Description                            | Туре        | DP type          | Flag        |
| <b>□</b> ₊ 80 | Send                                                             | Effective output P- (W)                | 4-byte      | 14.056           | С, Т        |
| Description:  | The effective output P- for the 4-byte object.                   | ne phase L2 in the supply              | direction c | an be output in  | W via the   |

| Name: Output  | L2                                                                |                                 |             |                   |            |
|---------------|-------------------------------------------------------------------|---------------------------------|-------------|-------------------|------------|
| Object        | Function                                                          | Description                     | Туре        | DP type           | Flag       |
| <b>□</b> ₊ 81 | Send                                                              | Upper switching point<br>P-     | 1-bit       | 1.001             | С, Т       |
| Description:  | The 1-bit object is used to se<br>for the phase L2 is exceeded    | nd a telegram as soon as        | the preset  | upper switching   | g point P- |
| Name: Output  | L2                                                                |                                 |             |                   |            |
| Object        | Function                                                          | Description                     | Туре        | DP type           | Flag       |
| <b>□</b> ₊ 82 | Send                                                              | Lower switching point<br>P-     | 1-bit       | 1.001             | С, Т       |
| Description:  | The 1-bit object is used to se<br>for the phase L2 is fallen belo | nd a telegram as soon as<br>ow. | the preset  | lower switching   | g point P- |
| Name: Output  | L3                                                                |                                 |             |                   |            |
| Object        | Function                                                          | Description                     | Туре        | DP type           | Flag       |
| <b>□</b> ₊ 83 | Send                                                              | Effective output P- (W)         | 4-byte      | 14.056            | С, Т       |
| Description:  | The effective output P- for th<br>4-byte object.                  | e phase L3 in the supply o      | direction c | an be output in ' | W via the  |
| Name: Output  | L3                                                                |                                 |             |                   |            |
| Object        | Function                                                          | Description                     | Туре        | DP type           | Flag       |
| <b>□</b> ← 84 | Send                                                              | Upper switching point<br>P-     | 1-bit       | 1.001             | С, Т       |
| Description:  | The 1-bit object is used to se<br>for the phase L3 is exceeded    | nd a telegram as soon as        | the preset  | upper switching   | g point P- |
| Name: Output  | L3                                                                |                                 |             |                   |            |
| Object        | Function                                                          | Description                     | Туре        | DP type           | Flag       |
| <b>□</b> ← 85 | Send                                                              | Lower switching point<br>P-     | 1-bit       | 1.001             | С, Т       |
| Description:  | The 1-bit object is used to se<br>for the phase L3 is fallen belo | nd a telegram as soon as<br>ow. | the preset  | : lower switching | g point P- |
| Name: Output  | Gesamt                                                            |                                 |             |                   |            |
| Object        | Function                                                          | Description                     | Туре        | DP type           | Flag       |
| <b>□</b> ₊ 86 | Send                                                              | Reactive power Q+<br>(var)      | 4-byte      | 14.056            | С, Т       |
| Description:  | The total inductive reactive p<br>4-byte object.                  | ower Q+ in the supply dir       | ection car  | n be output in va | r via the  |

| Name: O    | utput | L1                                                         |                             |              |                  |            |
|------------|-------|------------------------------------------------------------|-----------------------------|--------------|------------------|------------|
| Object     |       | Function                                                   | Description                 | Туре         | DP type          | Flag       |
| <b>-</b> + | 87    | Send                                                       | Reactive power Q+<br>(var)  | 4-byte       | 14.056           | С, Т       |
| Descriptio | on:   | The inductive reactive power var via the 4-byte object     | Q+ for the phase L1 in t    | he supply o  | direction can be | output in  |
| Name: O    | utput | L2                                                         |                             |              |                  |            |
| Object     |       | Function                                                   | Description                 | Туре         | DP type          | Flag       |
| <b>_</b> + | 88    | Send                                                       | Reactive power Q+<br>(var)  | 4-byte       | 14.056           | С, Т       |
| Descriptio | on:   | The inductive reactive power var via the 4-byte object.    | Q+ for the phase L2 in t    | he supply o  | direction can be | output in  |
| Name: O    | utput | L3                                                         |                             |              |                  |            |
| Object     |       | Function                                                   | Description                 | Туре         | DP type          | Flag       |
| <b>_</b>   | 89    | Send                                                       | Reactive power Q+<br>(var)  | 4-byte       | 14.056           | С, Т       |
| Descriptio | on:   | The inductive reactive power var via the 4-byte object.    | Q+ for the phase L3 in t    | he supply o  | direction can be | output in  |
| Name: O    | utput | total                                                      |                             |              |                  |            |
| Object     |       | Function                                                   | Description                 | Туре         | DP type          | Flag       |
| <b>_</b>   | 90    | Send                                                       | Reactive power Q-<br>(var)  | 4-byte       | 14.056           | С, Т       |
| Descriptio | on:   | The total capacitive reactive<br>4-byte object.            | power Q- in the supply d    | irection car | n be output in v | ar via the |
| Name: O    | utput | L1                                                         |                             |              |                  |            |
| Object     |       | Function                                                   | Description                 | Туре         | DP type          | Flag       |
| <b>_</b> + | 91    | Send                                                       | Reactive power Q-<br>(var)  | 4-byte       | 14.056           | С, Т       |
| Descriptio | on:   | The capacitive reactive powe<br>var via the 4-byte object. | er Q- for the phase L1 in t | he supply (  | direction can be | output in  |
| Name: O    | utput | L2                                                         |                             |              |                  |            |
| Object     |       | Function                                                   | Description                 | Туре         | DP type          | Flag       |
| <b>_</b> + | 92    | Send                                                       | Reactive power Q-<br>(var)  | 4-byte       | 14.056           | С, Т       |
| Descriptio | on:   | The capacitive reactive power var via the 4-byte object.   | er Q- for the phase L2 in t | he supply o  | direction can be | output in  |

| Name: O    | utput | L3                                             |                                      |               |                |              |
|------------|-------|------------------------------------------------|--------------------------------------|---------------|----------------|--------------|
| Object     |       | Function                                       | Description                          | Туре          | DP type        | Flag         |
| <b>□</b> ₊ | 93    | Send                                           | Reactive power Q-<br>(var)           | 4-byte        | 14.056         | С, Т         |
| Descriptio | on:   | The capacitive reactive var via the 4-byte obj | ve power Q- for the phase L3 in ect. | the supply    | direction can  | be output in |
| Name: O    | utput | L1                                             |                                      |               |                |              |
| Object     |       | Function                                       | Description                          | Туре          | DP type        | Flag         |
| <b>_</b>   | 94    | Send                                           | Voltage U (V)                        | 4-byte        | 14.028         | С, Т         |
| Descriptio | on:   | The voltage U for the                          | phase L1 to phase N is output i      | in V via the  | 4-byte object. |              |
| Name: O    | utput | L2                                             |                                      |               |                |              |
| Object     |       | Function                                       | Description                          | Туре          | DP type        | Flag         |
| <b>_</b>   | 95    | Send                                           | Voltage U (V)                        | 4-byte        | 14.028         | С, Т         |
| Descriptio | on:   | The voltage U for the                          | phase L2 to phase N is output i      | in V via the  | 4-byte object. |              |
| Name: O    | utput | L3                                             |                                      |               |                |              |
| Object     |       | Function                                       | Description                          | Туре          | DP type        | Flag         |
| <b>_</b> + | 96    | Send                                           | Voltage U (V)                        | 4-byte        | 14.028         | С, Т         |
| Descriptio | on:   | The voltage U for the                          | phase L3 to phase N is output i      | in V via the  | 4-byte object. |              |
| Name: O    | utput | L1                                             |                                      |               |                |              |
| Object     |       | Function                                       | Description                          | Туре          | DP type        | Flag         |
| <b>_</b>   | 97    | Send                                           | Current I (A)                        | 4-byte        | 14.019         | С, Т         |
| Descriptio | on:   | The current I for the p                        | bhase L1 N is output in amperes      | s via the 4-k | oyte object.   |              |
| Name: O    | utput | L2                                             |                                      |               |                |              |
| Object     |       | Function                                       | Description                          | Туре          | DP type        | Flag         |
| <b>_</b> + | 98    | Send                                           | Current I (A)                        | 4-byte        | 14.019         | С, Т         |
| Descriptio | on:   | The current I for the p                        | bhase L2 N is output in amperes      | s via the 4-k | oyte object.   |              |
| Name: O    | utput | L3                                             |                                      |               |                |              |
| Object     |       | Function                                       | Description                          | Type          | DP type        | Flag         |
| <b>□</b> ₊ | 99    | Send                                           | Current I (A)                        | 4-byte        | 14.019         | С, Т         |
| Descriptio | on:   | The current I for the p                        | bhase L3 N is output in amperes      | s via the 4-k | oyte object.   |              |
| Name: O    | utput | L1                                             |                                      |               |                |              |
| Object     |       | Function                                       | Description                          | Туре          | DP type        | Flag         |
|            | 100   | Send                                           | Power factor cos phi                 | 4-byte        | 14.057         | С, Т         |
| Descriptio | on:   | The power factor cos                           | phi for the phase L1 is output v     | /ia the 4-by  | te object.     |              |

| Name: | Output L2 |  |
|-------|-----------|--|
|-------|-----------|--|

| Object     |      | Function            | Description                        | Туре        | DP type    | Flag |
|------------|------|---------------------|------------------------------------|-------------|------------|------|
| <b>_</b> + | 101  | Send                | Power factor cos phi               | 4-byte      | 14.057     | С, Т |
| Descript   | ion: | The power factor co | s phi for the phase L2 is output v | ia the 4-by | te object. |      |

| Name: Output L3                       |     |                  |                                      |             |            |      |  |  |
|---------------------------------------|-----|------------------|--------------------------------------|-------------|------------|------|--|--|
| Object                                |     | Function         | Description                          | Туре        | DP type    | Flag |  |  |
| ┛                                     | 102 | Send             | Power factor cos phi                 | 4-byte      | 14.057     | С, Т |  |  |
| Description: The power factor cos phi |     | The power factor | cos phi for the phase L3 is output v | ia the 4-by | te object. |      |  |  |

## **NOTICE**: First of all the switch outputs must be configured via the device push-buttons. Pure parameterisation via the ETS is possible but ineffective.

| Name: Inp    | put                     |                                    |        |         |      |
|--------------|-------------------------|------------------------------------|--------|---------|------|
| Object       | Function                | Description                        | Туре   | DP type | Flag |
| <b>□</b> ₊ 1 | 03 Receive              | Switch output 1<br>normal          | 1-bit  | 1.001   | C, W |
| Description  | n: A switch output is d | lefined via the 1-bit object.      |        |         |      |
| Name: Inp    | out                     |                                    |        |         |      |
| Object       | Function                | Description                        | Туре   | DP type | Flag |
| <b>□</b> ₊ 1 | 03 Receive              | Switch output 1 inverted           | 1-bit  | 1.001   | C, W |
| Description  | n: An inverted switch   | output is defined via the 1-bit ob | oject. |         |      |
| Name: Inp    | out                     |                                    |        |         |      |
| Object       | Function                | Description                        | Type   | DP type | Flag |
| <b>□</b> ₊ 1 | 04 Receive              | Switch output 2<br>normal          | 1-bit  | 1.001   | C, W |
| Description  | n: A switch output is d | lefined via the 1-bit object.      |        |         |      |
| Name: Inp    | out                     |                                    |        |         |      |
| Object       | Function                | Description                        | Туре   | DP type | Flag |
| <b>□</b> ₊ 1 | 04 Receive              | Switch output 2 inverted           | 1-bit  | 1.001   | C, W |
| Description  | n: An inverted switch   | output is defined via the 1-bit ob | oject. |         |      |
| Name: Inp    | out                     |                                    |        |         |      |
| Object       | Function                | Description                        | Type   | DP type | Flag |
| <b>□</b> ₊ 1 | 05 Receive              | Switch output 3 normal             | 1-bit  | 1.001   | C, W |
| Description  | n: A switch output is d | lefined via the 1-bit object.      |        |         |      |

| Name:      | Input  |                               |                              |       |         |      |
|------------|--------|-------------------------------|------------------------------|-------|---------|------|
| Object     |        | Function                      | Description                  | Туре  | DP type | Flag |
| <b>_</b> + | 105    | Receive                       | Switch output 3 inverted     | 1-bit | 1.001   | C, W |
| Descrip    | otion: | An inverted switch output is  | defined via the 1-bit object | t.    |         |      |
| Name:      | Input  |                               |                              |       |         |      |
| Object     |        | Function                      | Description                  | Туре  | DP type | Flag |
| <b>_</b> + | 106    | Receive                       | Switch output 4<br>normal    | 1-bit | 1.001   | C, W |
| Descrip    | otion: | A switch output is defined vi | a the 1-bit object.          |       |         |      |
| Name:      | Input  |                               |                              |       |         |      |
| Object     |        | Function                      | Description                  | Туре  | DP type | Flag |
| <b>_</b> + | 106    | Receive                       | Switch output 4 inverted     | 1-bit | 1.001   | C, W |
| Descrip    | otion: | An inverted switch output is  | defined via the 1-bit object | t.    |         |      |

#### 6.2.2 Functional description

The following functions can be enabled via the application:

- Meter number / serial number
- Status
- Meter reading query
- Active energy in kWh and Wh
- 15 min and 60 min cycle
- Relative forward and relative backward counter
- Active energy for up to four rates in kWh and Wh
- Reactive energy for up to four rates in kWh and Wh
- Output of the total effective output (including limit value monitoring) and per phase
- Voltage per phase
- Electricity per phase
- Output of the power factor (cos phi) per phase
- Four switching contacts

The individual functions and their settings are explained as part of the functional description.

Factory settings are marked in bold, black (example: Output meter reading NO / YES). The cycle times are factory preset to 300 s.

### 6.2.3 State of delivery

| Physical address | 15.15.255                     |
|------------------|-------------------------------|
| Device name      | Gira KNX energy meter comfort |

#### 6.2.4 Parameters

| Description:                                    | Values:                                                                | Comments:                                                                                                    |
|-------------------------------------------------|------------------------------------------------------------------------|----------------------------------------------------------------------------------------------------|
| Status and S/N                                  |                                                                        |                                                                                                    |
| Output meter reading                            | NO<br>YES                                                              | This parameter determines whether the<br>status of the meter is output.<br>The meter status is not output.<br>The meter status is output.                                                                                  |
| Output serial number                            | NO<br>YES                                                              | This parameter determines whether the serial<br>number of the meter is output.<br>The serial number is output.<br>The serial number is not output.                                                                         |
| Send meter reading and serial number cyclically |                                                                        | This parameter determines whether the<br>meter reading and serial number should be<br>sent, and which transmission cycle should be<br>applied                                                                              |
|                                                 | NO                                                                     | Meter reading and serial number are not sent                                                                                                    |
|                                                 | YES                                                                    | Meter reading and serial number are sent according to the interval (5 65535 s / <b>300</b> ) selected in the "Cycle time in s" parameter.                                                                                  |
| Meter values active energ                       | jy A+                                                                  |                                                                                                    |
| Output meter values                             | NO<br>YES                                                              | This parameter determines whether the<br>meter values of the active energy A+ should<br>be output in kWh or Wh depending on the<br>incoming direction.<br>The meter values are not output.<br>The meter values are output. |
| Send meter values                               |                                                                        | This parameter determines whether meter values should be sent.                                                                                                    |
|                                                 | Cyclically                                                             | Meter values are sent according to the interval (5 65535 s / <b>300</b> ) set in the "Cycle time in s" parameter                                                                                                    |
|                                                 | In case of value change<br>Cyclically and in case of a value<br>change | Meter values are only sent in case of change.<br>Meter values are sent according to the<br>interval (5 65535 s) set in the "Cycle time<br>in s" parameter and in case of a value<br>change.                                |

| Meter differences                     |                                                                                             |                                                                                                    |
|---------------------------------------|---------------------------------------------------------------------------------------------|----------------------------------------------------------------------------------------------------|
| 15 min / 60 min cycle                 | NO<br>YES                                                                                   | This parameter can be used to select a<br>15 min or 60 min cycle.<br>Frequency is deactivated.<br>Every 15 or 60 min, a telegram is sent<br>containing the current consumption<br>difference (Wh).                                                                                                    |
| Relative counter                      |                                                                                             |                                                                                                    |
| Activate relative<br>forward counter  | NO<br>YES                                                                                   | This parameter determines whether a relative<br>forward counter should be activated.<br>A counter is not activated.<br>A relative forward counter is activated. The<br>starting value is "0 kWh". The current value<br>can be reset to "0" at any time via a<br>telegram.                                                                                                    |
| Activate relative<br>backward counter | NO<br>YES                                                                                   | This parameter determines whether a relative<br>backward counter should be activated.<br>A counter is not activated.<br>A relative backward counter is activated. The<br>value to be consumed is defined manually<br>and counted down continuously. A 1-bit<br>telegram is sent when 0 kWh is reached. This<br>function is similar to the principle of a<br>prepaid mobile phone where a fixed amount<br>can be credited and used. |
| Send relative counters                | <b>Cyclically</b><br>In case of value change<br>Cyclically and in case of a value<br>change | This parameter determines whether the<br>relative counters should be sent.<br>Meter values are sent according to the<br>interval (5 65535 s / <b>300</b> ) set in the "Cycle<br>time in s" parameter.<br>Meter values are only sent in case of change.<br>Meter values are sent according to the<br>interval (5 65535 s) set in the "Cycle time<br>in s" parameter and in case of a value<br>change.                               |

#### Meter values active energy A-

| -                         |                                                                                             |                                                                                                    |
|---------------------------|---------------------------------------------------------------------------------------------|----------------------------------------------------------------------------------------------------|
| Output meter values       | NO<br>YES                                                                                   | This parameter determines whether the<br>meter values of the active energy A- in the<br>incoming direction should be output in kWh<br>or Wh.<br>Meter values are not output.<br>For YES, the two parameter windows "Send<br>meter values" and "Cycle time in s" are<br>activated.                                       |
| Send meter values         |                                                                                             |                                                                                                    |
|                           | <b>Cyclically</b><br>In case of value change<br>Cyclically and in case of a value<br>change | Meter values are sent according to the interval (5 $\dots$ 65535 s / <b>300</b> ) set in the "Cycle time in s" parameter.<br>Meter values are only sent in case of change.<br>Meter values are sent according to the interval (5 $\dots$ 65535 s) set in the "Cycle time in s" parameter and in case of a value change. |
| Meter values for reactive | energy R+                                                                                   |                                                                                                    |
| Output meter values       | NO<br>YES                                                                                   | This parameter determines whether the<br>meter values of the inductive reactive energy<br>R+ in the incoming direction should be<br>output in kvarh or varh.<br>Meter values are not output.<br>For YES, the two parameter windows "Send<br>meter values" and "Cycle time in s" are<br>activated.                       |
| Send meter values         | <b>Cyclically</b><br>In case of value change<br>Cyclically and in case of a value<br>change | Meter values are sent according to the interval (5 $\dots$ 65535 s / <b>300</b> ) set in the "Cycle time in s" parameter.<br>Meter values are only sent in case of change.<br>Meter values are sent according to the interval (5 $\dots$ 65535 s) set in the "Cycle time in s" parameter and in case of a value change. |

| Meter values for reactive | e energy R-                                                                                 |                                                                                                    |
|---------------------------|---------------------------------------------------------------------------------------------|----------------------------------------------------------------------------------------------------|
| Output meter values       | <b>NO</b><br>YES                                                                            | This parameter determines whether the<br>meter values of the capacitive reactive<br>energy R- in the incoming direction should be<br>output in kvarh or varh.<br>Meter values are not output.<br>For YES, the two parameter windows "Send<br>meter values" and "Cycle time in s" are<br>activated.                     |
| Send meter values         | <b>Cyclically</b><br>In case of value change<br>Cyclically and in case of a value<br>change | Meter values are sent according to the<br>interval (5 65535 s / <b>300</b> ) set in the "Cycle<br>time in s" parameter.<br>Meter values are only sent in case of change.<br>Meter values are sent according to the<br>interval (5 65535 s) set in the "Cycle time<br>in s" parameter and in case of a value<br>change. |
| Current rate              |                                                                                             |                                                                                                    |
| Output current rate       | <b>NO</b><br>YES                                                                            | This parameter determines whether the<br>current rate should be output via the<br>communication objects 60 and 61.<br>A current rate is not output.<br>For YES, the two additional parameter<br>windows "Send current rate" and "Cycle time<br>in s" are activated.                                                    |
| Send current rate         | <b>Cyclically</b><br>In case of value change<br>Cyclically and in case of a value           | Meter values are sent according to the interval (5 65535 s / <b>300</b> ) set in the "Cycle time in s" parameter.<br>Meter values are only sent in case of change.<br>Meter values are sent according to the preset interval and in case of a value shares.                                                            |

| Effective output P+                              |                  |                                                                                                    |
|--------------------------------------------------|------------------|----------------------------------------------------------------------------------------------------|
| Output effective output                          | <b>NO</b><br>YES | This parameter determines whether the<br>incoming effective output P+ should be<br>output in W.<br>Effective output is not output.<br>For YES, the parameter "Send effective<br>output cyclically" is activated. |
| Send effective output cyclically                 | NO               | The effective output is not sent cyclically.                                                                                                    |
|                                                  | YES              | The effective output is sent according to the interval (5 65535 s / <b>300</b> ) set in the "Cycle time in s" parameter.                                                                                         |
| Effective output P+ limit value monitoring       |                  | This parameter determines whether limit value monitoring should be activated for the total effective output.                                                                                                    |
|                                                  | NO               | Limit value monitoring is not activated for the total active energy.                                                                                                    |
|                                                  | YES              | Limit value monitoring is activated for the<br>total active energy, and a new tab opens.<br>Settings can now be made for the "upper<br>threshold" and "lower threshold".                                         |
| Effective output P+ L1 limit value monitoring    |                  | This parameter determines whether limit value monitoring should be activated for the effective output at 11.                                                                                                    |
|                                                  | NO               | Limit value monitoring is not activated for the active energy at L1                                                                                                    |
|                                                  | YES              | Limit value monitoring is activated for the active energy at L1, and a new tab opens. Settings can now be made for the "upper threshold" and "lower threshold".                                                  |
| Effective output P+ L2<br>limit value monitoring |                  | This parameter determines whether limit value monitoring should be activated for the effective output at 12.                                                                                                    |
|                                                  | NO               | Limit value monitoring is not activated for the active energy at 12.                                                                                                    |
|                                                  | YES              | Limit value monitoring is activated for the active energy at L2, and a new tab opens. Settings can now be made for the "upper threshold" and "lower threshold".                                                  |
| Effective output P+ L3<br>limit value monitoring |                  | This parameter determines whether limit value monitoring should be activated for the effective output at L3.                                                                                                    |
|                                                  | NO               | Limit value monitoring is not activated for the active energy at L3.                                                                                                    |
|                                                  | YES              | Limit value monitoring is activated for the<br>active energy at L3, and a new tab opens.<br>Settings can now be made for the "upper<br>threshold" and "lower threshold".                                         |

#### Limit value monitoring Effective output P+ (Total, L1, L2, L3)

The parameters "At upper threshold, send telegram at", "Upper threshold in W", "At lower threshold, send telegram at", "Lower threshold in W" below are described only once because the parameters are identical for L1, L2, and L3.

| At upper threshold, send telegram at |                                               | This parameter determines whether a telegram should be sent as soon as the upper limit is exceeded.                                                                                   |
|--------------------------------------|-----------------------------------------------|----------------------------------------------------------------------------------------------------|
|                                      | <b>Do not send telegram</b><br>> = ON / > OFF | A telegram is not sent.<br>Upper threshold exceeded = ON telegram<br>and upper threshold fallen below = OFF<br>telegram.                                                              |
|                                      | > = OFF / > ON                                | Upper threshold exceeded = OFF telegram<br>and upper threshold fallen below = ON<br>telegram.                                                                                         |
|                                      | > = ON<br>> = OFF<br>< ON<br>< OFF            | Upper threshold exceeded = ON telegram.<br>Upper threshold exceeded = OFF telegram.<br>Upper threshold fallen below = ON telegram.<br>Upper threshold fallen below = OFF              |
| Upper threshold in W                 |                                               | The upper threshold can be set<br>(125 000 / <b>3300</b> ).                                                                                                    |
| At lower threshold, send telegram at |                                               | This parameter determines whether a telegram should be sent as soon as the lower                                                                                                    |
|                                      | <b>Do not send telegram</b><br>> = ON / > OFF | A telegram is not sent.<br>Lower threshold exceeded = ON telegram<br>and lower threshold fallen below = OFF<br>telegram.                                                              |
|                                      | > = OFF / > ON                                | Lower threshold exceeded = OFF telegram<br>and upper threshold fallen below = ON<br>telegram.                                                                                         |
|                                      | > = ON<br>> = OFF<br>< ON<br>< OFF            | Lower threshold exceeded = ON telegram.<br>Lower threshold exceeded = OFF telegram.<br>Lower threshold fallen below = ON telegram.<br>Upper threshold fallen below = OFF<br>telegram. |
| Lower threshold in W                 |                                               | The lower threshold can be set (125000 / <b>2700</b> ).                                                                                                    |

| Effective output P-                              |           |                                                                                                    |
|--------------------------------------------------|-----------|----------------------------------------------------------------------------------------------------|
| Output effective output                          | NO<br>YES | This parameter determines whether the<br>effective output P- should be output.<br>Effective output is not output.<br>For YES, the parameter "Send effective<br>output cyclically" is activated. |
| Send effective output cyclically                 |           |                                                                                                    |
|                                                  | NO<br>YES | The effective output is not sent cyclically.<br>The effective output is sent according to the<br>interval (5 65535 s / <b>300</b> ) set in the "Cycle<br>time in s" parameter.                  |
| Effective output P- limit value monitoring       |           | This parameter determines whether limit value monitoring should be activated for the total effective output                                                                                     |
|                                                  | NO        | Limit value monitoring is not activated for the                                                                                                    |
|                                                  | YES       | Limit value monitoring is activated for the<br>total active energy, and a new tab opens.<br>Settings can now be made for the "upper<br>threshold" and "lower threshold".                        |
| Effective output P- L1<br>limit value monitoring |           | This parameter determines whether limit value monitoring should be activated for the effective output at L1.                                                                                    |
|                                                  | NO        | Limit value monitoring is not activated for the<br>active energy at L1.                                                                                                    |
|                                                  | YES       | Limit value monitoring is activated for the active energy at L1, and a new tab opens.<br>Settings can now be made for the "upper threshold" and "lower threshold".                              |
| Effective output P- L2<br>limit value monitoring |           | This parameter determines whether limit value monitoring should be activated for the effective output at 1.2                                                                                    |
|                                                  | NO        | Limit value monitoring is not activated for the                                                                                                    |
|                                                  | YES       | Limit value monitoring is activated for the active energy at L2, and a new tab opens.<br>Settings can now be made for the "upper threshold" and "lower threshold".                              |
| Effective output P- L3 limit value monitoring    |           | This parameter determines whether limit value monitoring should be activated for the effective output at L3.                                                                                    |
|                                                  | NO        | Limit value monitoring is not activated for the active energy at L3.                                                                                                    |
|                                                  | YES       | Limit value monitoring is activated for the active energy at L3, and a new tab opens.<br>Settings can now be made for the "upper threshold" and "lower threshold".                              |

#### Limit value monitoring Effective output P- (Total, L1, L2, L3)

The parameters "At upper threshold, send telegram at", "Upper threshold in W", "At lower threshold, send telegram at", "Lower threshold in W" below are described only once because the parameters are identical for L1, L2, and L3.

| Appl. No. B40110                     | 19.01.16                               | Page 52 of 56                                                                                                    |
|--------------------------------------|----------------------------------------|----------------------------------------------------------------------------------------------------|
| cyclically                           | NO                                     | The reactive power is not sent cyclically.                                                                                                    |
| Send reactive power                  |                                        | interval (5 65535 s / <b>300</b> ) set in the "Cycle time in s" parameter.                                                                                                    |
| Output reactive power                | NO<br>YES                              | This parameter determines whether the<br>inductive reactive power Q+ total and per<br>phase (L1, L2, L3) should be output in varh.<br>Reactive power is not output.<br>The reactive power is sent according to the |
| Reactive power Q+                    |                                        |                                                                                                    |
| Lower threshold in W                 |                                        | The lower threshold can be set (125000 / <b>2700</b> ).                                                                                                    |
|                                      | < OFF                                  | Upper threshold fallen below = OFF telegram.                                                                                                    |
|                                      | > = OFF<br>< ON                        | Lower threshold fallen below = ON telegram.<br>Lower threshold fallen below = ON telegram.                                                                                                    |
|                                      | > = ON                                 | and upper threshold fallen below = ON<br>telegram.<br>Lower threshold exceeded = ON telegram                                                                                                    |
|                                      | > = OFF / > ON                         | telegram.<br>Lower threshold exceeded = OFF telegram                                                                                                    |
|                                      | Do not send telegram<br>> = ON / > OFF | A telegram is not sent.<br>Lower threshold exceeded = ON telegram                                                                                                    |
| At lower threshold, send telegram at |                                        | telegram should be sent as soon as the lower limit is fallen below.                                                                                                    |
| Upper threshold in W                 |                                        | The upper threshold can be set (125000 / <b>3300</b> ).                                                                                                    |
|                                      |                                        | telegram.                                                                                                    |
|                                      | < ON                                   | Upper threshold fallen below = ON telegram.                                                                                                    |
|                                      | > = ON<br>> = OFF                      | Upper threshold exceeded = ON telegram.                                                                                                    |
|                                      | > = OFF / > ON                         | telegram.<br>Upper threshold exceeded = OFF telegram<br>and upper threshold fallen below = ON<br>telegram                                                                                                    |
|                                      | > = ON / > OFF                         | Upper threshold exceeded = ON telegram<br>and upper threshold fallen below = OFF                                                                                                    |
| telegram at                          | Do not send telegram                   | telegram should be sent as soon as the upper<br>limit is exceeded.<br>A telegram is not sent.                                                                                                    |
| At upper threshold, send             |                                        | This parameter determines whether a                                                                                                    |

## KNX energy meter Comfort software Reactive power Q-

|                                | YES              | The reactive power is sent according to the                                                                                                    |
|--------------------------------|------------------|----------------------------------------------------------------------------------------------------|
| Reactive power Q-              |                  | preset interval.                                                                                                    |
| Output reactive power          | <b>NO</b><br>YES | This parameter determines whether the capacitive reactive power Q- total and per phase (L1, L2, L3) should be output in varh. Reactive power is not output.<br>The reactive power is sent according to the interval (5 65535 s / <b>300</b> ) set in the "Cycle time in s" parameter. |
| Send reactive power cyclically | NO               | The reactive power is not sent cyclically.                                                                                                    |
|                                | YES              | The reactive power is sent according to the preset interval.                                                                                                    |
| Voltage U                      |                  |                                                                                                    |
| Output voltage                 | <b>NO</b><br>YES | This parameter determines whether voltage<br>per phase (L1, L2, L3) should be output in V.<br>Voltage is not output.<br>The voltage is sent according to the interval<br>(5 65535 s / <b>300</b> ) set in the "Cycle time in<br>s" parameter.                                         |
| Send voltage cyclically        | NO<br>YES        | The voltage is not sent cyclically.<br>The voltage is sent according to the preset<br>interval.                                                                                                    |
| Reference potential            |                  | Either voltages L-N or phase-to-phase voltages L-L can be selected here.                                                                                                    |
| Electricity I                  |                  |                                                                                                    |
| Output electricity             | NO<br>YES        | This parameter determines whether<br>electricity per phase (L1, L2, L3) should be<br>output in A.<br>Electricity is not output.<br>The electricity is sent according to the<br>interval (5 65535 s / <b>300</b> ) set in the "Cycle                                                   |
|                                |                  | time in s" parameter.                                                                                                    |
| Send electricity cyclically    | NO               | The electricity is not sent cyclically.                                                                                                    |
|                                | YES              | The electricity is sent according to the preset interval.                                                                                                    |

#### **Power factor PF**

| Output power factor             | <b>NO</b><br>YES | This parameter determines whether the<br>power factor (cos phi) per phase (L1, L2, L3)<br>should be output.<br>Power factor is not output.<br>The power factor is sent according to the<br>interval (5 65535 s / <b>300</b> ) set in the "Cycle<br>time in s" parameter. |
|---------------------------------|------------------|----------------------------------------------------------------------------------------------------|
| Send power factor<br>cyclically | NO<br>YES        | The electricity is not sent cyclically.<br>For YES, the power factor is sent according<br>to the interval (5 65535 s)<br>set in the "Cycle time in s" parameter.                                                                                                    |

#### Switch outputs

The four free switch outputs can be configured via these parameters. Only the settings for switch output 1 are described because the settings are identical for the switch outputs 2 to 4. The following settings can be selected.

Switch output 1

do not **use** Output normal (1 = ON, 0 = OFF) Output inverted (1 = OFF, 0 = ON) Switch output 1 is not used. The behaviour of the output is normal.

The behaviour of the output is inverted.

**NOTE**: The switch outputs can also be configured directly on the device (KNX switch output, S0 pulse output, or threshold). These settings do not overwrite the values set in the ETS. Instead, they are KNX-independent.

## 7 Error messages

In case of an internal error, an error message is shown in the display.

| Error code      | Meaning                                                                       |
|-----------------|-------------------------------------------------------------------------------|
| F.F.0(0000000)  | No error, meter OK                                                            |
| F.F.0(xxxxxx0)  | Meter offical verificated (calibrated)                                        |
| F.F.0(xxxxxxx1) | Meter not offical verificated                                                 |
| F.F.0(xxxxxx8)  | Verification release (Meter offical verificated, but it can be recalibrated)  |
| F.F.0(xxxxxxx9) | Verification release (Meter not yet offical verificated, can be recalibrated) |
| F.F.0(xxxxxxF)  | Zähler neu initialisiert (Default-Werte geladen)                              |
| F.F.0(xxxxxx0x) | Zähler im Normalmodus                                                         |
| F.F.0(xxxxxx1x) | Zähler im Servicemodus                                                        |
| F.F.0(xxxxx0xx) | Checksum Micro FLASH and EEPROM OK                                            |
| F.F.0(xxxxx1xx) | Checksum Micro FLASH error                                                    |
| F.F.0(xxxxx2xx) | Checksum EEPROM error                                                         |
| F.F.0(xxxxx3xx) | Checksum Micro FLASH and EEPROM error                                         |
| F.F.0(xxxx0xxx) | Micro RAM and Micro STACK OK                                                  |
| F.F.0(xxxx1xxx) | Checksumme Micro RAM error                                                    |
| F.F.0(xxxx2xxx) | Fehler Micro STACK (Overflow)                                                 |
| F.F.0(xxxx3xxx) | Fehler Checksumme Micro RAM und Micro STACK                                   |
| F.F.0(xxx0xxxx) | Micro OK                                                                      |
| F.F.0(xxx1xxxx) | Micro error                                                                   |
| F.F.0(xx0xxxxx) | Hardware OK                                                                   |
| F.F.0(xx1xxxxx) | Hardware error                                                                |
| F.F.0(x0xxxxxx) | Time basis (real time clock) OK                                               |
| F.F.0(x1xxxxxx) | Time basis error                                                              |
| F.F.0(0xxxxxxx) | Real time clock set                                                           |
| F.F.0(1xxxxxxx) | Real time clock with default values (Date/Time)                               |

### 8 Maintenance

The device is maintenance free. At damages (e. g. transport, storage) oneself reperation is not allowed.

#### 9 Warranty

**NOTICE**: The producer guarantee expires at once by damaging or removing the device seals and the device must be recalibrated and seled by an authorised calibration! The same applies if there is a defect caused by outer impact (e.g. flash, water, fire, extreme temperatures and/or weather conditions, improper use/handling).

The warranty is provided in accordance with statutory requirements via the specialist trade.

Please submit or send faulty devices postage paid together with an error description to your responsible salesperson (specialist trade/installation company/specialist electrical trade).

They will forward the devices to the Gira Service Center.